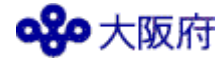

# 地域包括的感染症対策プラットフォーム 登録マニュアル Ver1.2 (社会福祉施設向け)

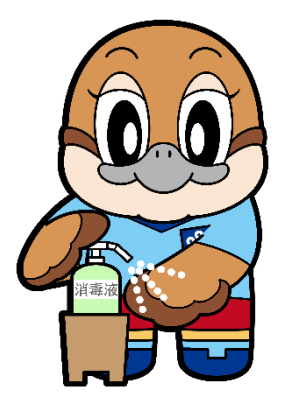

©2014 大阪府もずやん

# 大阪府福祉部 令和7年3月

| 目 次                           | すぐに登録作業をされる方は<br>(5)からご覧ください |
|-------------------------------|------------------------------|
| (1)地域包括的感染症対策プラットフォームとは       | 2                            |
| (2)地域包括的感染症対策プラットフォーム登録の大まかな流 | in3                          |
| (3) 登録前の事前準備                  | 4                            |
| (4)共通の動作                      | 5                            |
| (5) 新規登録(「ユーザー管理」の登録)         | 6                            |
| (6)システムへのログイン                 | 12                           |
| (7) 「施設情報」の登録                 | 17                           |
| (8) 「人材情報」の登録                 |                              |
| (9) ログインをして、登録内容を閲覧・変更する場合    |                              |
| (10) 今後の運用について                |                              |
| (11)よくある質問                    |                              |

プラットフォームホームページ <u>https://www.pref.osaka.lg.jp/o090020/chiiki</u> fukushi/kansensyoupf/toppage.html

新規登録(「ユーザー管理」の登録) https://1765577c.form.kintoneapp.com/pu blic/d961b3dee9048faa5a4f77eb316e58 958a8e787f0d741e50ebd0131f2ba46715

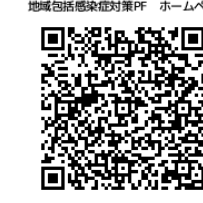

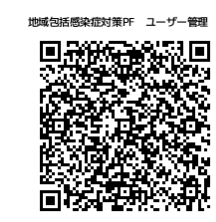

ログイン(登録内容の閲覧・変更) https://account.kintoneapp.com/login

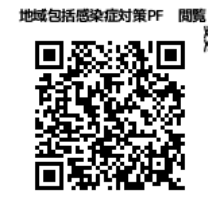

●プラットフォームに関するお問合わせ、操作に関するお問合わせ 大阪府福祉部地域福祉推進室地域福祉課(平日9時30分~17時30分) 電話:06-6944-7602 ファクシミリ:06-6944-6681 メール:kansensyoupf-fukushi@gbox.pref.osaka.lg.jp (1) 地域包括的感染症対策プラットフォームとは

大阪府では、平時から、感染症に対応できる人材を育成し、取組みを協働して進めていくことで、 各施設における対応力の向上や地域内の連携を強化し、感染症が発生した際の感染拡大を防ぐ体 制・地域包括的感染症対策ネットワークの構築をめざしています。

ネットワークの円滑な連携のため、情報基盤・地域包括的感染症対策プラットフォーム(以下、「プラ ットフォーム」という。)を整備し、その登録を開始しますのでご案内します。

プラットフォームに登録いただくことによって、感染症対策研修のご案内や感染症に関するチェックリストの提供などができるようになる予定です。

令和 6 年度中はシステムへの登録を中心に取組みを進め、令和 7 年度からシステムを活用し研修の案内などから進めていく予定です。

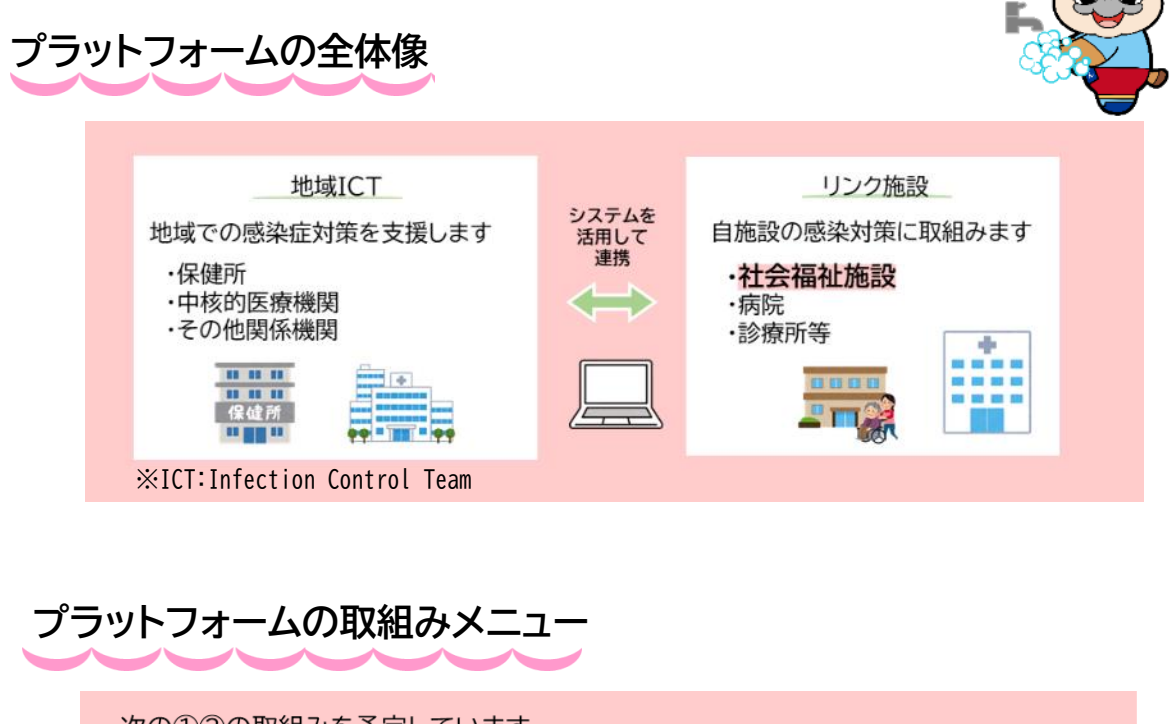

## (2) 地域包括的感染症対策プラットフォーム登録の大まかな流れ

施設の基本情報(施設種別や利用者数など)と感染症対策研修を受講した人材の情報等を登録します。

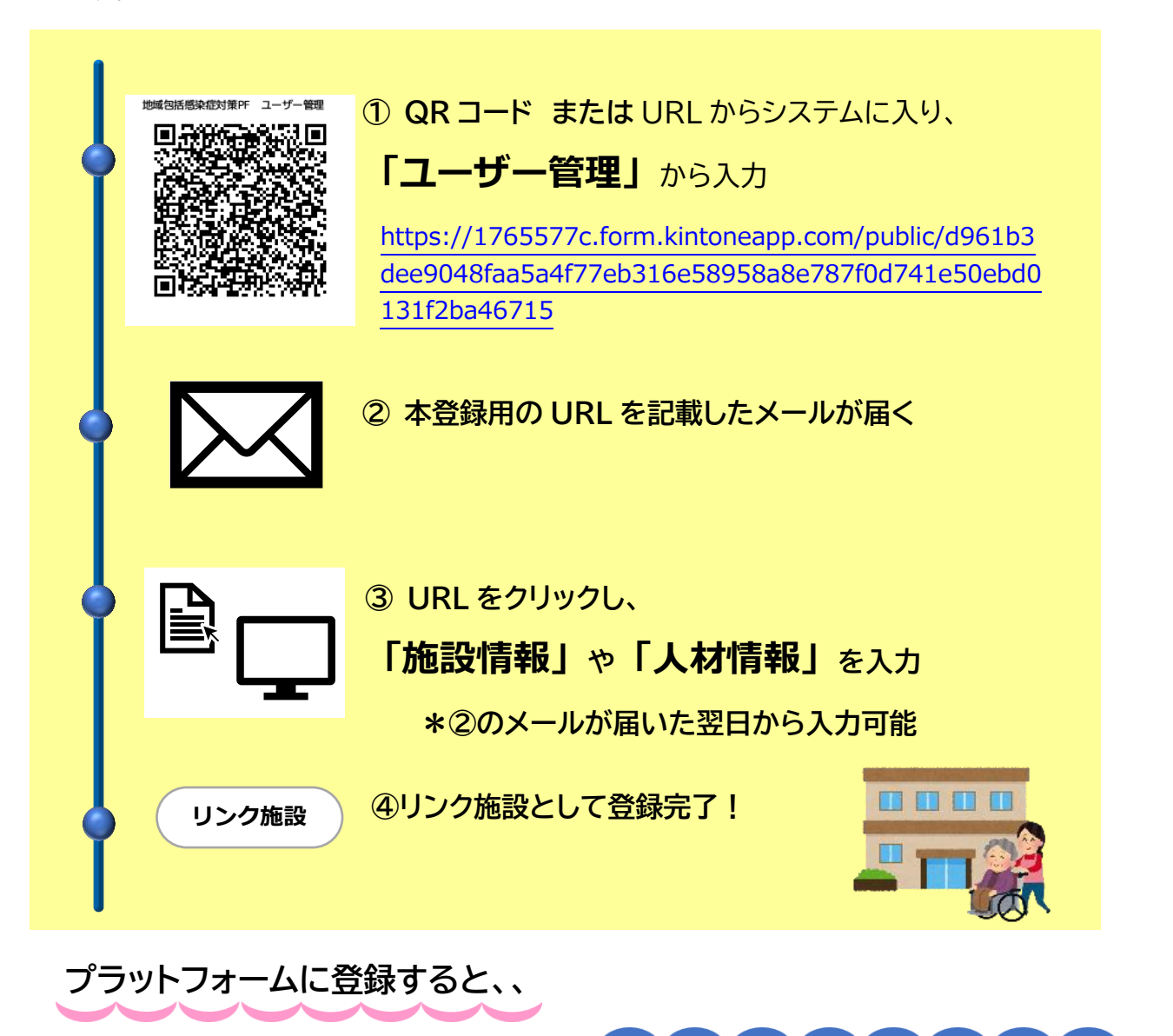

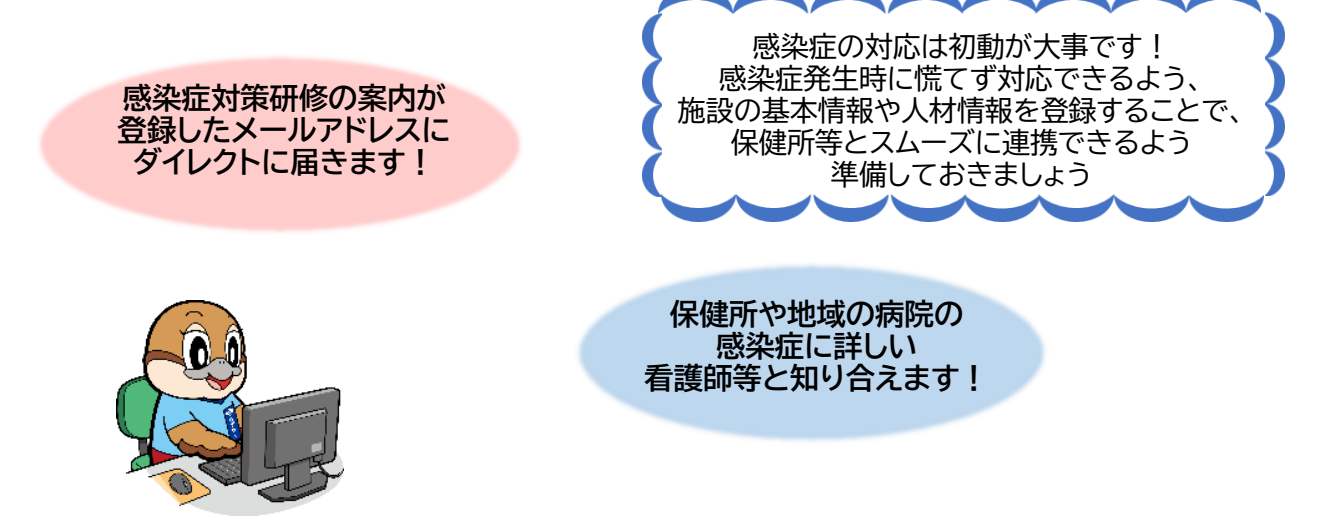

## (3) 登録前の事前準備

登録いただく前に、入力に必要な情報をお手元にご準備ください。

定員や人数は、入力時点のもので結構です。なお、入力いただいた情報は、地域包括的感染症対策プ ラットフォームにのみ、活用します。

主に必要となる情報は次のとおりです。

## 新規登録(P7~)

- 施設名(事業所名)
- 郵便番号·住所
- 施設種類
- 担当者名
- 電話番号
- メールアドレス

### メールアドレスについて

● 1 つのメールアドレスで 1つの施設しか登録できま せん。

複数施設・業務で1つのメ ールアドレスを共有してい る場合、代表して1つの施 設・業務を登録してくださ い。

施設・業務の中に、入所施 設が含まれる場合は、代表 して入所施設を登録いた だくようご協力をお願いし ます。

●個人のメールアドレスではなく、組織メールでの登録にご協力ください。

## 施設情報(P15~)

- 感染管理担当者名
- 施設の図面データ
- 入所定員、通所人数
- 利用者の年齢層
- 認知症者の有無
- 障がいの種類
- 入所室の形態(個室、多床室)
- 個室数
- 療養室数
- 食事の提供
- 給食の形態(直営、委託)
- 職員数(看護職、看護職以外)
- 嘱託医の有無、嘱託医の名称
- 看護師の配置状況(日勤帯のみ、
   24H 常駐など)
- 高齢者施設等感染対策向上加算の 有無(高齢領域、障がい領域のみ)
- 提供可能な医療的ケアの種類
- 搬送車の有無(※感染症患者の入院時等、患者を搬送する車両の有無)
- 連携医療機関(新興感染症の発生
   時に連携できる医療機関、新興感

## 人材情報(P21~)

- 感染症に詳しい人材の情報
- ●氏名、所持している免許等
- ●その実務経験年数
- ICN の資格の有無(看護師のみ)
- 職位(所属での役職名)
- 感染管理スキルのレベル(当ては まると思うレベルを選択)
- 研修受講歴
- \*保健所や大阪府看護協会の研修 を受講された方は、<mark>受講日</mark>をお調 べください。
- \*受講日が不明な場合は、 大阪府福祉部地域福祉課 (06-6944-7602)まで お尋ねください。

複数人登録される場合は、 それぞれの方の情報を ご準備ください。

### <例>

次の4つでメールアドレスを共有している場合

- ●訪問介護事業
- ●通所介護事業(デイサービス)
- ●介護老人福祉施設(特養)
- ●法人本部事務局

介護老人福祉施設(特養)で登録

4 / 34

.....

(4) 共通の動作

① 必須項目と任意項目

「\*」が付されている項目は必須項目です。印がない場合は、任意入力項目です。

入所施設をベースに項目を作成しているため、通所、訪問、相談に区分される施設では、当てはま るものがない項目がありますので、その場合、入力不要です。

\_\_\_\_\_

② 複数選択の項目

項目欄に(複数選択)と表示されています。プルダウンの場合、複数の項目に√が入るようになっ ています。

<複数選択の入力例>

プルダウンで表示されたリストから該当する項目を

クリックします。

| 提供可能な医療的ケア(複数選択           | )          | нот                 |              |         |
|---------------------------|------------|---------------------|--------------|---------|
| 選択してください                  |            | インスリン注射             | ~            |         |
|                           |            | IVH                 | ~            |         |
|                           |            | PEG                 | ~            |         |
| 閉じると、次のように選択した項           | 目が表示されます   | 導尿                  |              |         |
| 削除したい項目があれば、その項           | 頁目の右に表示される | バルーン管理              |              |         |
| ・ 💿 をクリックすると削除され          | れます。       | 喀痰吸引                |              |         |
|                           |            | ストーマ管理              |              |         |
| 提供可能な医療的ケア(複数選択)          | )          | インスリン注射 ⊗           | IVH 🛞        |         |
| インスリン注則 🛞 IVH 🛞           | ~          | PEG 🛞               |              |         |
| PEG®                      |            |                     |              |         |
|                           |            |                     |              |         |
| 削除されました                   |            |                     |              |         |
|                           |            | P.                  | 容を修正したい場合は   | t、      |
| 従供可能な医際 <b>時</b> グア(複数選択) |            | ( <mark>ldel</mark> | ete」で不要な部分を削 | <b></b> |
| インスリン注射 ⊗ IVH ⊗           | ~          |                     | 再度入力してください   |         |
|                           |            |                     |              |         |
|                           |            |                     |              |         |
| ③記人欄を追加・削除する場合            |            |                     |              | ١.      |
| 連携している医療機関名               | 連携している内容   |                     | 「+」をクリックする。  | ٤,      |
|                           |            |                     | 「            | L-      |
|                           |            |                     | 「×」をクリックするな  | 2       |

(5) 新規登録(「ユーザー管理」の登録)

次の地域包括感染症対策プラットフォームのホームページの「新規登録(ユーザー管理)」をクリックします。

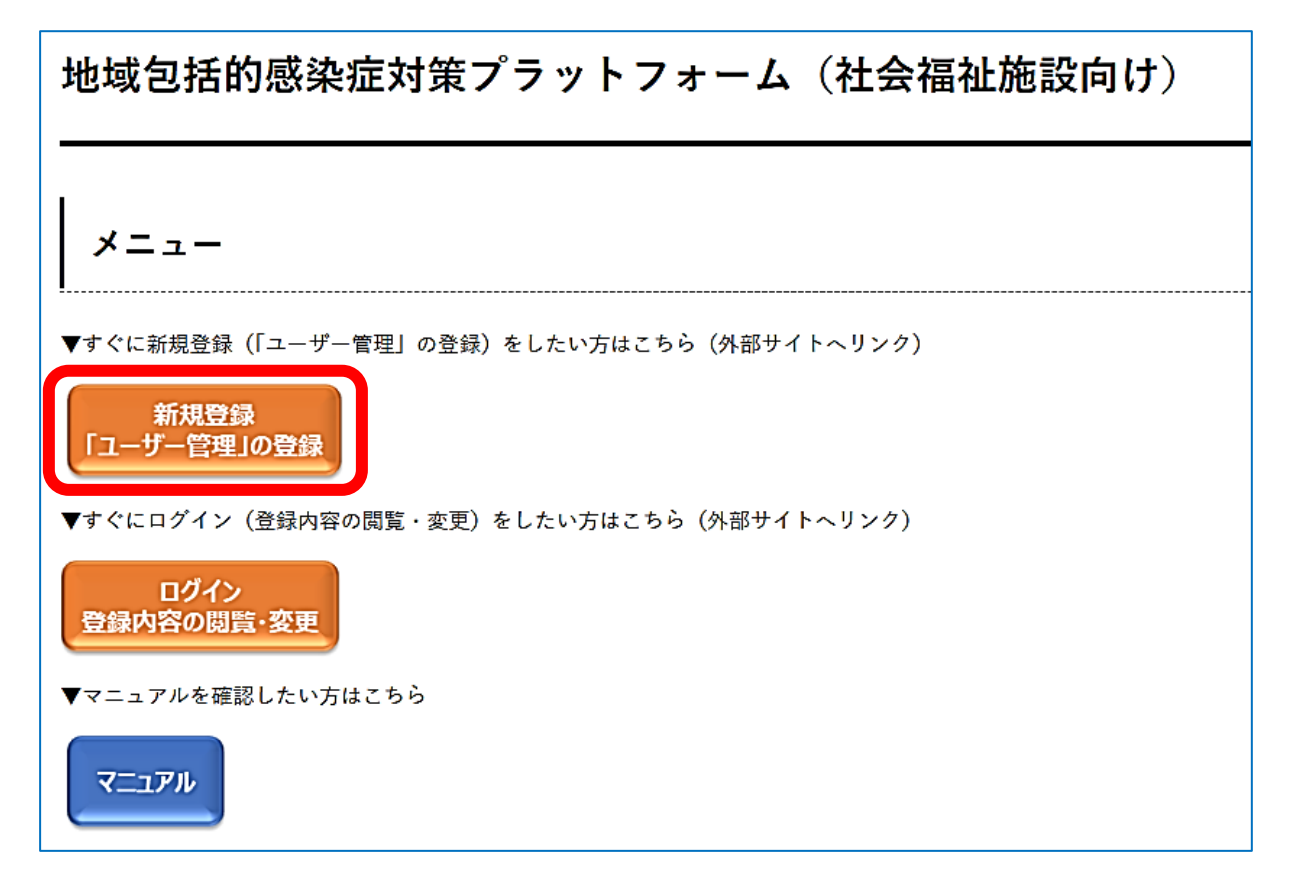

または、次の URL をクリックするか右の QR コードを読み込んでください。

https://1765577c.form.kintoneapp.com/public/d961 b3dee9048faa5a4f77eb316e58958a8e787f0d741 e50ebd0131f2ba46715

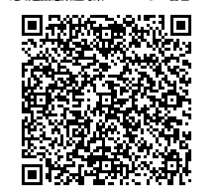

地域与任成決定対策DF フーザ

② ユーザー管理の画面が表示されますので、利用規約をご一読のうえ、「注意事項を確認しました」 にチェックを入れて、「次へ」ボタンをクリックします。

| ユーザー管理                                                                                       |                                    |
|----------------------------------------------------------------------------------------------|------------------------------------|
| 1<br>利用前注意事項                                                                                 | -(2)<br>施設登録<br>登録する施設情報を入力してください。 |
| 大阪府<br>地域包括的感染症対策プラットフォーム<br>注意事項                                                            |                                    |
| 【新規登録の方へ】                                                                                    |                                    |
| 本システムは、医療・福祉関係施設における感染症への対応力向上<br>や地域内の連携を強化し、感染症が発生した際の感染拡大を防ぐ体<br>制の構築等を図るための情報基盤として使用します。 |                                    |
| 入力いただいた情報は、皆様の施設における感染症への対応を支援<br>する行政機関(保健所等)、医療機関等が確認し、支援内容の検討<br>や実際の支援のために活用します。         |                                    |
| システムの利用にあたって、 <mark>利用規約</mark> をご確認ください。                                                    |                                    |
| 【登録内容を変更する方へ】                                                                                |                                    |
| 登録内容を変更する場合は、「注意事項を確認しました」にvを入れ、次の画面で変更後の内容を入力してください。                                        |                                    |
|                                                                                              |                                    |
| □ 注意事項を確認しました                                                                                |                                    |
| → X^                                                                                         |                                    |

<参考:利用規約抜粋>

| 大阪府地域包括的感染症対策プラットフォーム利用規約                                                                   | 5 システム利用料                                                                |
|---------------------------------------------------------------------------------------------|--------------------------------------------------------------------------|
|                                                                                             | 本システムの利用にあたって、利用者は本システムを利用するために必要なすべて                                    |
|                                                                                             | 機器(ソフトウェア及び通信手段に係らものを含む。)を自己の負担において準備する                                  |
| 1 日村<br>この規約は、医療・福祉関係変換における感染症への対応力向上や地域内の連携を進化<br>1、成功で必要率した際の感染だナチを防ぐは疑か構築等を図るための需要基礎としての | の他本システムの利用に係る一切の費用は、利用者の負担とします。                                          |
| 大阪内地域包括的構築症対策プラットフォーム(以下「本システム」という。)を利用す                                                    | G 利用可能時間                                                                 |
| るために必要な単項を定めるものです。                                                                          | 本システムの利用可能時間は原則 24 時間・365 日です。ただし次に掲げる場合、大                               |
|                                                                                             | 府は、本システム利用者への事前の通知を行うことなく、本システムの運用の停止、休」                                 |
| 2 利用上の注意                                                                                    | 中断又は制限を行うことがあります。                                                        |
| 本システムは、この規約に同意されていることを削提に提供しているため、本システム                                                     | (1) ホシステムの保守・点検等を行う必要のある場合                                               |
| を利用される個人及び事要者(以下「利用者」という。)は、この規約に同意したものとみ                                                   | (2) 本システムの利用が著しく集中した場合                                                   |
| なします。本システムを利用する前には、必ずこの規約をお読みください。                                                          | (3) 本システムに重大な障害その他やむを得ない理由が生じた場合                                         |
|                                                                                             | (4) 天災、事変など、非常事類が発生した場合                                                  |
| 3 個人情報の保護                                                                                   |                                                                          |
| 本システムでは、利用者の個人情報を保護するために、通信教師の時代代表を行います。                                                    | 7 禁止事項                                                                   |
| また、利用者は、私人のフライバン一号の権利を設置する行為をしてはなりません。<br>十版本は、本人のフライバン一号の権利を設置する行為をしてはなりません。               | 本システムの利用にあたっては、次に掲げる行為を禁止します。                                            |
| 大阪府は、ホンステムにより代加るが立時したテージに、パーには、福人信報の保護に同<br>する決決(業ペーズ伝送原第五十十号)に並べる幕正に管理するものとし、登油、創創者        | (1) ホジステムを通信目的以外の目的で利用すること<br>(2) ホシステムに対け 東京にアクトスナキスト                   |
| から居着のみる場合を除き、太システムの運営目的因外での利用や外部提供は行いませ                                                     | (2) キャステムに対して正にアンモスをもしこ<br>(2) 計画的目光の可能情報を実まれた思いないまた。                    |
| A.                                                                                          | <ul> <li>(3) 100円用有の設置内容されたに使用すること</li> <li>(4) +022</li> </ul>          |
| なお、利用者が本システムを利用して大阪府へ送信された個人情報を保有する必要が                                                      | (1) ホンステムに対し、ウイルスに感染したファイルを放棄に送信すること                                     |
| なくなった場合には、大阪府は、速やかに廃棄し、または消去します。                                                            | (6) その他法令等に反すると認められる行為をすること                                              |
| WASSING AND AND AND AND AND AND AND AND AND AND                                             | (7) その他本システムの円滑な運用を阻害するような行為をすること                                        |
| 4 認証情報の管理                                                                                   |                                                                          |
| ホシステムの利用にあたって、利用者がホシステムに登録したログインID、メールア                                                     | 8 システムの停止・制限                                                             |
| ドレス、パスワード等の認証に必要な情報(以下「認証情報」という。)は利用者のデー                                                    | 大阪府は、利用者に前条の禁止事項のいずれかに該当する行為があったと判断した                                    |
| タ保護に不可欠なものです。利用者は次の点に注意し、利用者本人の責任において厳重に                                                    | 合には、予告なしに本システムの利用を停止又は制限する等、必要な措置をとることが                                  |
| 管理してくたさい。大阪約は、ホンステムにより行われた単語について、本人より行われ                                                    | さることとします。                                                                |
| たちのとみなします。 (1) 単位体的ないたちに毎期してくがない                                                            |                                                                          |
| (1) 認証時間は地へに知られないように目望してください。<br>(2) 翌期情報の第三米への過乏い防止に怒めてください。                               | 9 免責単項                                                                   |
| (3) 他人からの想想情報の現金には広じないでください。なお、大阪府からはこれら                                                    | 大阪府は、利用者が本システムを利用したことにより発生した利用者の損害及び利                                    |
| の服金は一切行いません。                                                                                | 者が来三者に与えた損害について、一切の責任を見いません。また、本ジステムの提供                                  |
| (4) 同じ利用者が複数回、本システムに認証情報を登録することはお控えください。                                                    | 通道、ホンステムの運用の停止、休止、中断又は制限により発生した利用者の強害及び<br>用きが第二きたちきも提案だついて、一切の責任とないません。 |
|                                                                                             | 用有が第二有に今天に採用について、一切の責任を負いません。                                            |

③次の画面に遷移しますので、「ユーザー管理」の情報を登録します。

すべて入力ができたら、「確認」ボタンをクリックします。

| ユーザー管理                                                                   |                                                                        |                                                      |
|--------------------------------------------------------------------------|------------------------------------------------------------------------|------------------------------------------------------|
| ✓ 利用前注意事項 施設名 (事業所名) *                                                   |                                                                        | 2<br>施設登録<br>声録する場 対象となる「社会福祉施設」の<br>リストは次ページをご覧ください |
| ※病院名、診療所名、施設名等を入力し                                                       | てください(法人名は不要)                                                          |                                                      |
| <b>郵便番号 <sup>●</sup></b><br>※ハイフンなしの半角数字で入力                              | <b>住所(市町村)*</b><br>選択してください ~                                          |                                                      |
| 住所(町名以下) *                                                               |                                                                        | 医療施設 社会福祉施設                                          |
| <b>施設補類 *</b><br>選択してください                                                |                                                                        | その他(行政、団体等)                                          |
| 初回整续担当者名"                                                                | <b>電話順号 *</b><br>※ハイフンなしの半角数字で入力                                       |                                                      |
| メールアドレス。                                                                 |                                                                        |                                                      |
| ※システムの利用認証に<br>このメールアドレスに<br>そのため、組織アドレ                                  | 使用するメールアドレスです。<br>コグイン用のURLが届きます。<br>ス等の登録を推奨します。                      | 入力されたメールアドレスに<br>ログインURLが送付されるので                     |
| メールアドレス(確認) <sup>*</sup>                                                 |                                                                        | 注意                                                   |
| ※新規登録の場合                                                                 |                                                                        |                                                      |
| ・情報の登録後、大阪府<br>登録のメールアドレス<br>・メールを受信した翌日」                                | で手続き完了次第、<br>こ <del>メールを送信</del> します。<br><mark>以降、システムの利用が可能です。</mark> |                                                      |
| ※登録内容の変更の場合                                                              |                                                                        |                                                      |
| <ul> <li>・変更された内容は、登</li> <li>・認証用メールアドレス</li> <li>メールアドレスでログ</li> </ul> | ☞した日の翌日から反映されます。<br>を変更した場合、翌日以降、新しい<br>インできます。                        |                                                      |
| ← 戻る ✔ 確認                                                                | ר                                                                      |                                                      |

## 次の表に該当する施設・業務の場合は、「社会福祉施設」を選択してください。

| 社会福祉施 |                             |                 |
|-------|-----------------------------|-----------------|
| 設の種類  | 高齢                          | 障がい             |
| (大分類) |                             |                 |
| 社会福祉施 | (1)介護老人福祉施設(地域密着型含む)        | (1)施設入所支援       |
| 設の種類  | (2)介護老人保健施設                 | (2)療養介護         |
| (小分類) | (3)介護医療院                    | (3)共同生活援助       |
|       | (4)認知症対応型共同生活介護事業所          | (4)福祉型障害児入所施設   |
|       | (5)養護老人ホーム                  | (5)医療型障害児入所施設   |
|       | (6)軽費老人ホーム                  | (6)生活介護         |
|       | (7)有料老人ホーム                  | (7)短期入所         |
|       | (8)特定施設入居者生活介護(地域密着型含む)     | (8)自立訓練(機能訓練)   |
|       | (9)通所介護(地域密着型含む)            | (9)自立訓練(生活訓練)   |
|       | (10)通所リハビリテーション             | (10)就労移行支援      |
|       | (11)認知症対応型通所介護              | (11)就労継続支援 A 型  |
|       | (12)小規模多機能型居宅介護             | (12)就労継続支援 B 型  |
|       | (13) 複合型サービス(看護小規模多機能型居宅介護) | (13)就労定着支援      |
|       | (14)短期入所生活介護                | (14)児童発達支援      |
|       | (15)短期入所療養介護                | (15)放課後等デイサービス  |
|       | (16)訪問介護                    | (16)居宅介護        |
|       | (17)訪問入浴介護                  | (17)重度訪問介護      |
|       | (18)訪問看護                    | (18)行動援護        |
|       | (19)訪問リハビリテーション             | (19)同行援護        |
|       | (20)居宅療養管理指導                | (20)重度障害者等包括支援  |
|       | (21)定期巡回·随時対応型訪問介護看護        | (21)保育所等訪問支援    |
|       | (22)夜間対応型訪問介護               | (22)居宅訪問型児童発達支援 |
|       | (23)居宅介護支援                  | (23)自立生活援助      |
|       | (24)訪問型サービス                 | (24)地域移行支援      |
|       | (25)通所型サービス                 | (25)地域定着支援      |
|       | (26)その他の生活支援サービス            | (26)計画相談支援      |
|       | (27)介護予防ケアマネジメント            | (27)障害児相談支援     |
|       | (28)地域包括支援センター              |                 |
|       | (29)老人福祉センター                |                 |

| 社会福祉施<br>設の種類<br>(大分類) | 児童                                                                                                    | 救護                                           |
|------------------------|----------------------------------------------------------------------------------------------------|----------------------------------------------|
| 社会福祉施<br>設の種類<br>(小分類) | <ul> <li>(1)児童養護施設</li> <li>(2)児童心理治療施設</li> <li>(3)乳児院</li> <li>(4)母子生活支援施設</li> <li>(5)幼保連携型認定こども園</li> <li>(6)保育所型認定こども園</li> <li>(7)幼稚園型認定こども園</li> <li>(8)保育所</li> <li>(9)地域型保育事業</li> <li>(10)認可外保育施設</li> <li>(11)児童自立支援施設</li> <li>(12)女性自立支援施設</li> <li>(13)放課後児童健全育成事業所(放課後児童25ブ)</li> </ul> | <ul><li>(1)救護施設</li><li>(2)無料低額宿泊所</li></ul> |

④次の「ユーザ管理」の確認画面が表示されますので、内容を確認してください。

修正があるとき:「戻る」ボタンをクリック。 修正がないとき:「入力の確定」ボタンをクリック。

| 利用前注意事項         | <u>₹</u>                                |
|-----------------|-----------------------------------------|
|                 | 注意事項を確認しました                             |
| 施設登録            |                                         |
| 登録する施設情報        | を入力してください。                              |
| 施設名(事業<br>所名)   | テスト 地域福祉植松                              |
| 郵便番号            | 5400008                                 |
| 住所(市町<br>村)     | 大阪市                                     |
| 住所(町名以<br>下)    | 中灾区大手前 2 丁目                             |
| 施設種類            | 社会福祉施設                                  |
| 初回登録担当<br>者名    | 地域福                                     |
| 電話番号            | 0669447602                              |
| メールアドレ<br>ス     | chiikifukushi-g04@gbox.pref.osaka.lg.jp |
| メールアドレ<br>ス(確認) | chiikifukushi-g04@gbox.pref.osaka.lg.jp |

次の画面に遷移します。

| ユーザー管理                                                                     |
|----------------------------------------------------------------------------|
| 入力内容が確定されました。                                                              |
| 〇新規登録の場合                                                                   |
| 情報の登録後、大阪府で手続き完了次第、登録のメールアドレスにメールを送信します。<br>メールを受信した翌日以降、システムの利用が可能です。     |
| ○登録内容の変更の場合                                                                |
| 変更された内容は、登録した日の翌日から反映されます。<br>(認証用メールアドレスを変更した場合、翌日以降、新しいメールアドレスでログインできます。 |
| ダッシュボードに戻る                                                                 |
|                                                                            |

⑤③で登録したメールアドレスにメールが届きます。

登録いただいた日の 18 時 00 分ごろを目途に、次のようなメールをお送りする予定です。 \*17 時 00 分を過ぎて登録された場合は、翌日の 18 時 00 分ごろ(土日祝は翌営業日)に なります。

\*毎日、午前2時にデータが更新され、URLが有効になり次の情報が登録できるようになります。

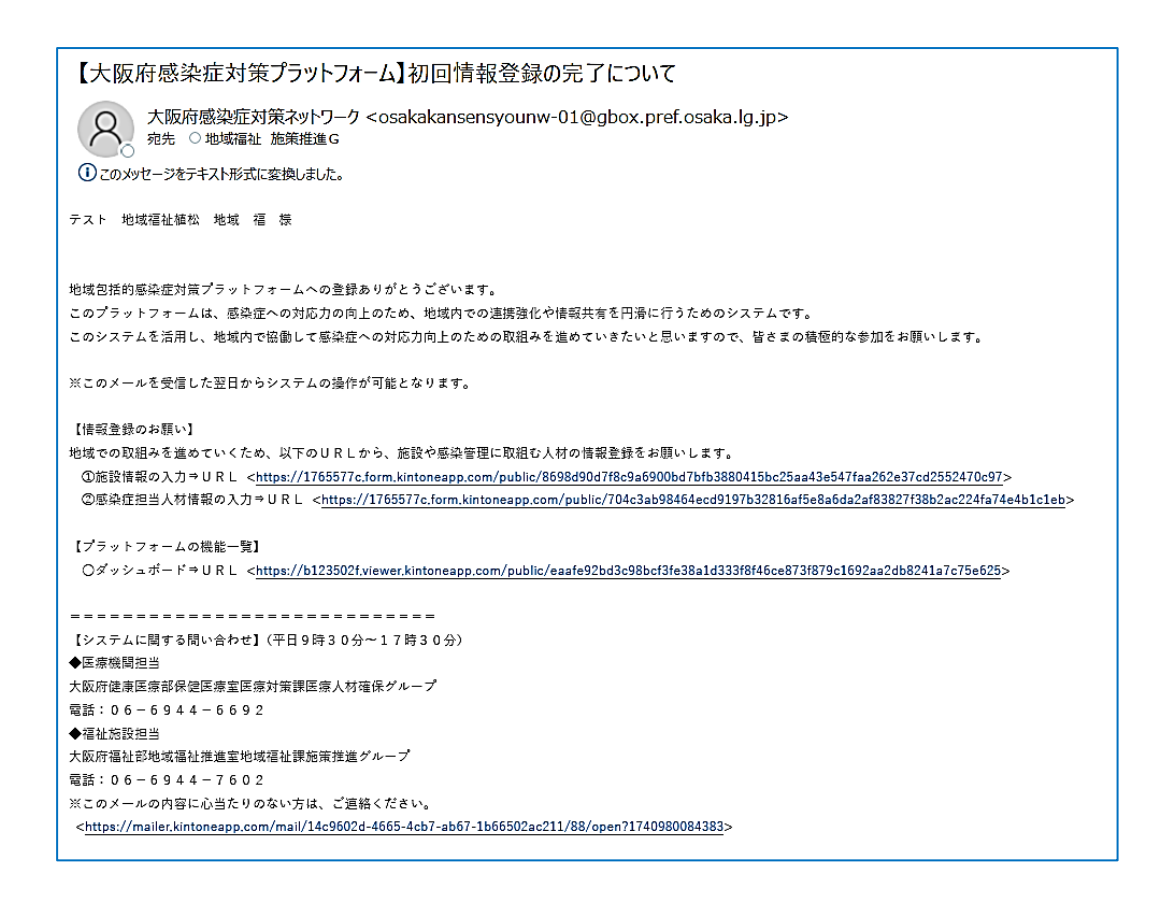

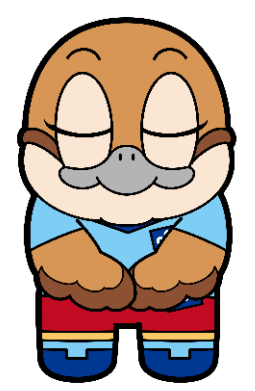

当日の作業は、ここまでとなります。 「施設情報」「人材情報」の登録は メールが届いた翌日以降、入力をお願いします

## (6) システムへのログイン

①「施設の基本情報」や「人材情報」の登録は、メールが届いた翌日から入力できるようになります。

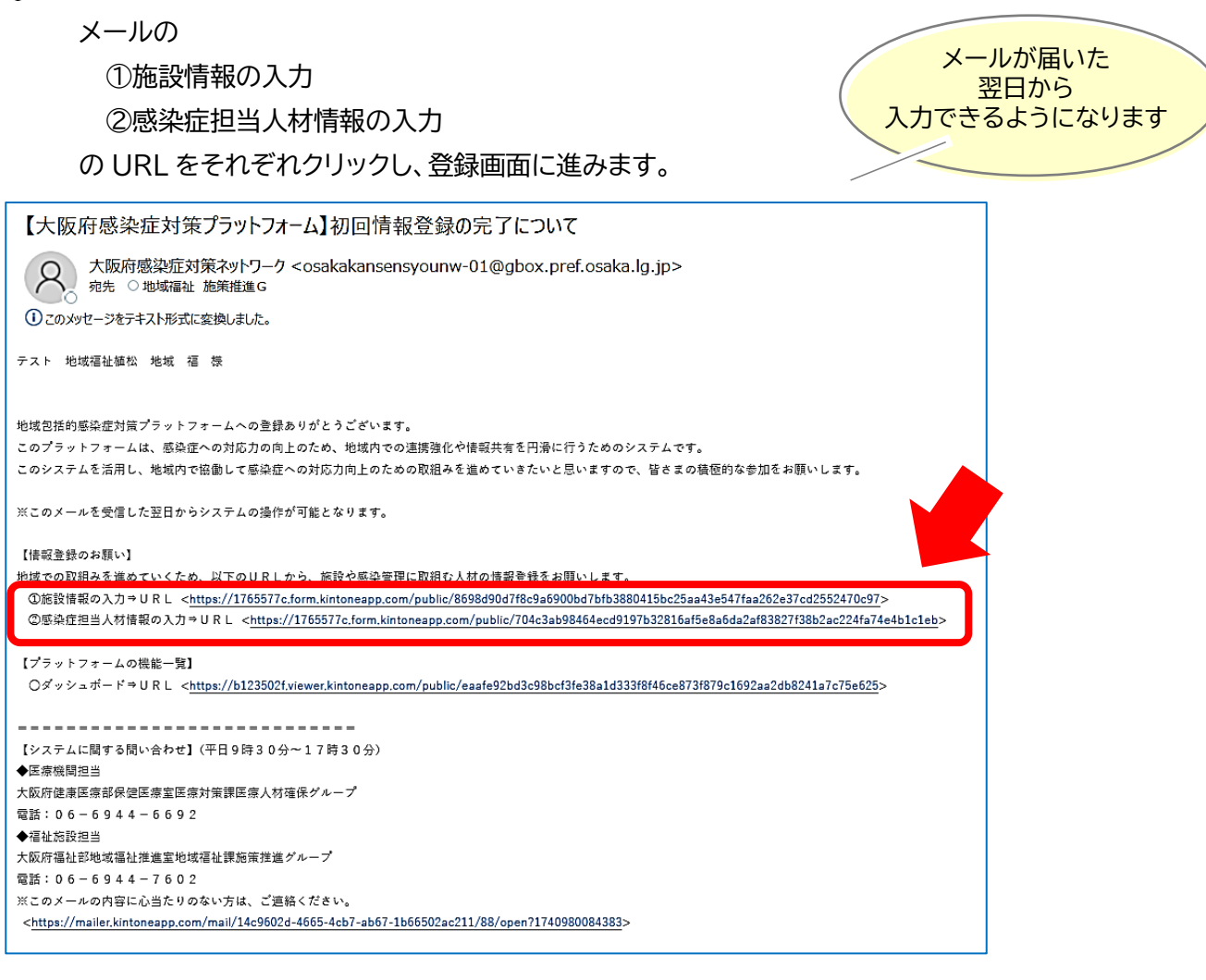

上記の URL を複数回使用すると、次のメッセージが 表示され使用できなくなる場合があります。

| account.kintoneapp.com の内容        |       |
|-----------------------------------|-------|
| 既に使用されたログインリンクは使用できません。再度ログインを行って | ください。 |
|                                   |       |
|                                   | OK    |

その場合は、次の URL か QR コードからログインしてください。 https://account.kintoneapp.com/login

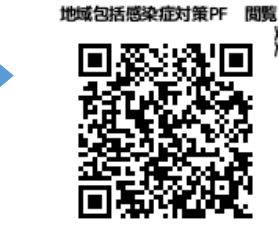

②次の画面に遷移しますので、「メールアドレスでログイン」をクリックします。

|                         | ログイン                                       |
|-------------------------|--------------------------------------------|
| <b></b>                 | G Googleでログイン                              |
| Toyokumo kintoneApp     | Microsoftアカウントでサインイン                       |
| kMailer = PrintCreator  | ☑ メールアドレスでログイン                             |
| 🖀 DataCollect 😲 kBackup | ログインすることで利用規約とプライバシーポリシーに同意<br>したものとみなします。 |

登録したメールアドレスを入力します。

|                                                                           | メールアドレスでログイン                   |
|---------------------------------------------------------------------------|--------------------------------|
| G                                                                         | このメールアドレス宛にログイン用URLを送信しま<br>す。 |
| Toyokumo kintoneApp<br>♀ FormBridge ◆ kViewer<br>☆ kMailer = PrintCreator | example@example.com            |
| 🖀 DataCollect 😲 kBackup                                                   | 送信                             |
|                                                                           | キャンセル                          |
|                                                                           |                                |

注!メールが届いた当日中は、メールアドレスでログインしたとしても、次のような画面が表示され、施設 情報などは登録できませんので、ご注意ください。

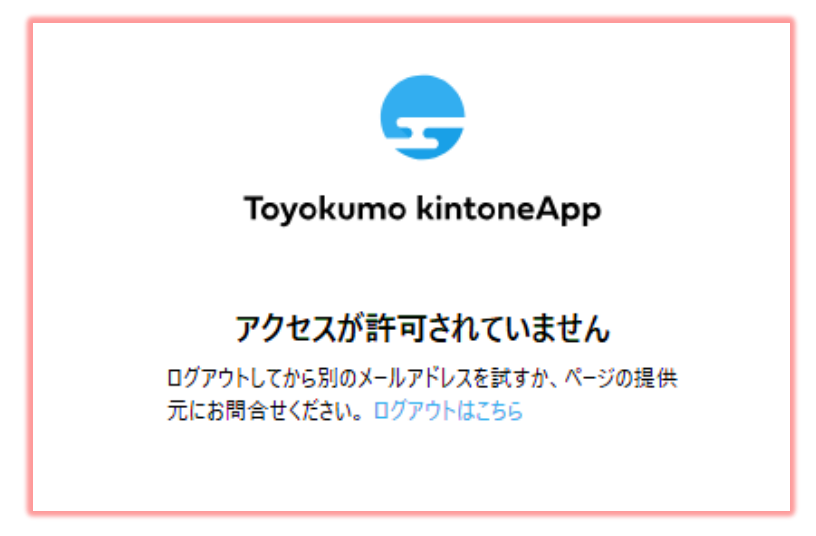

地域包括的感染症対策プラットフォーム 登録マニュアル(社会福祉施設向け)

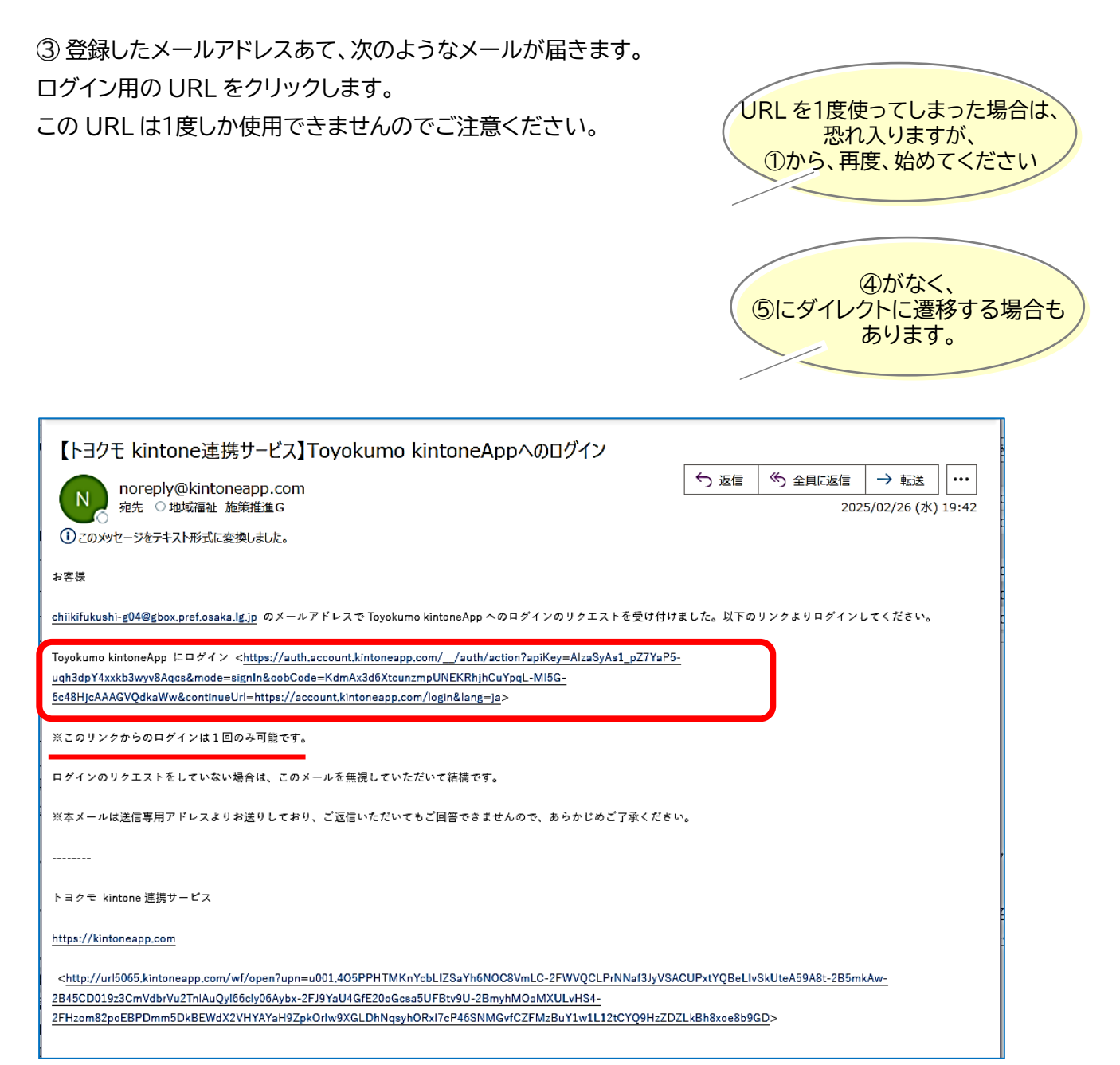

### ④ 次の画面に遷移し、プラットフォームの画面に入りました。

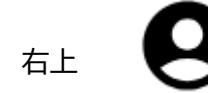

の マークをクリックし、「ユーザーページ」をクリックします。

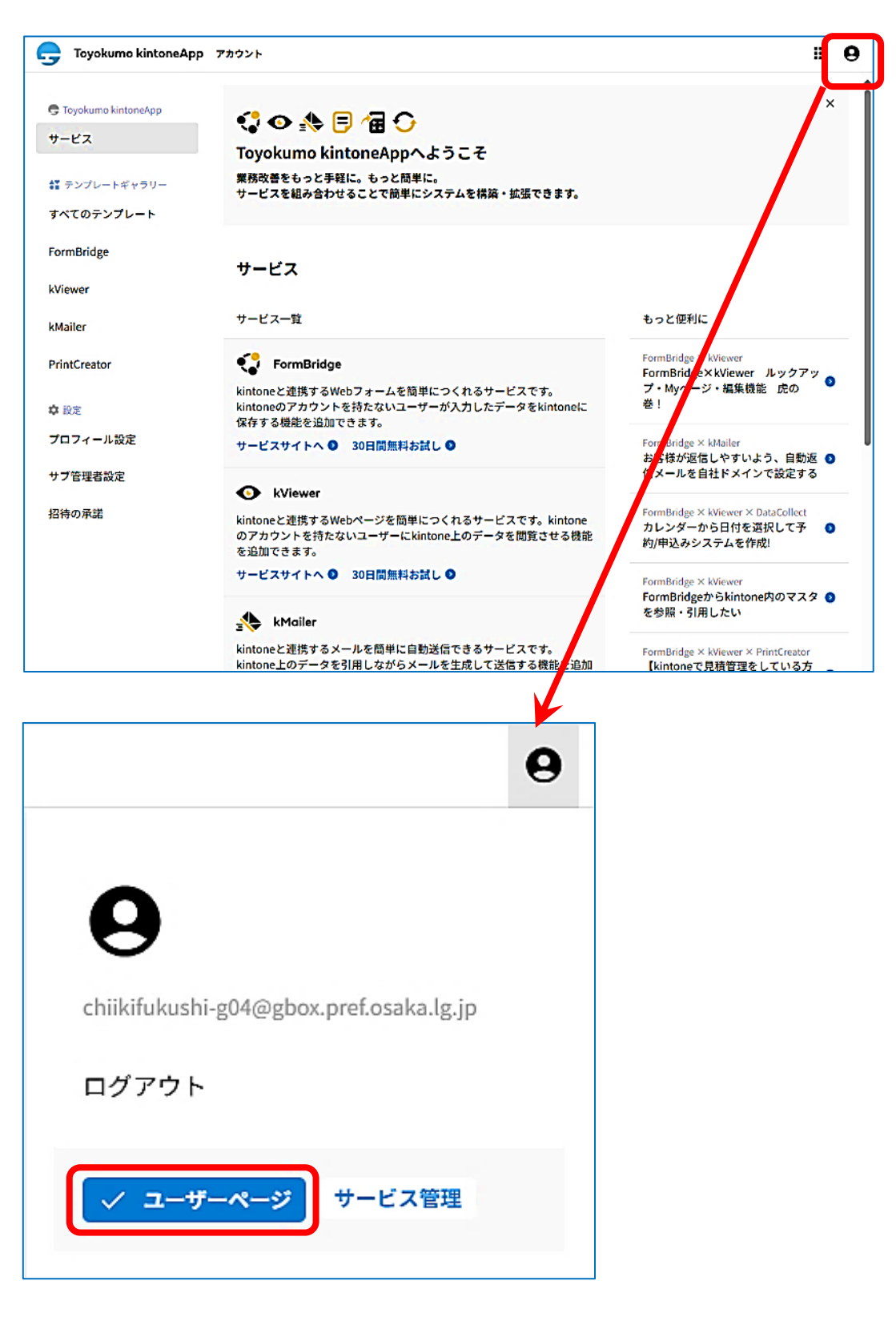

⑤次の画面に遷移します。ダッシュボードをクリックします。

\*④がなく、⑤にダイレクトに遷移する場合もあります。

| G Toyokumo kintoneAp     | ,<br>,               | e ĵ |
|--------------------------|----------------------|-----|
| <b>9</b> ユーザーページ         | <b>Q</b> フォームやページを検索 |     |
| <b>すべてのページ</b><br>目 電子契約 | <b>9</b>             | ٥   |
| 電子契約一覧                   | ♀ ユーザー管理             | 0   |
|                          | ● 人材情報               | 0   |
|                          | ● 人材情報               | 0   |

⑥次の画面に遷移します。「社会福祉施設用」と「医療施設用」がありますが、「社会福祉施設用」を使用します。

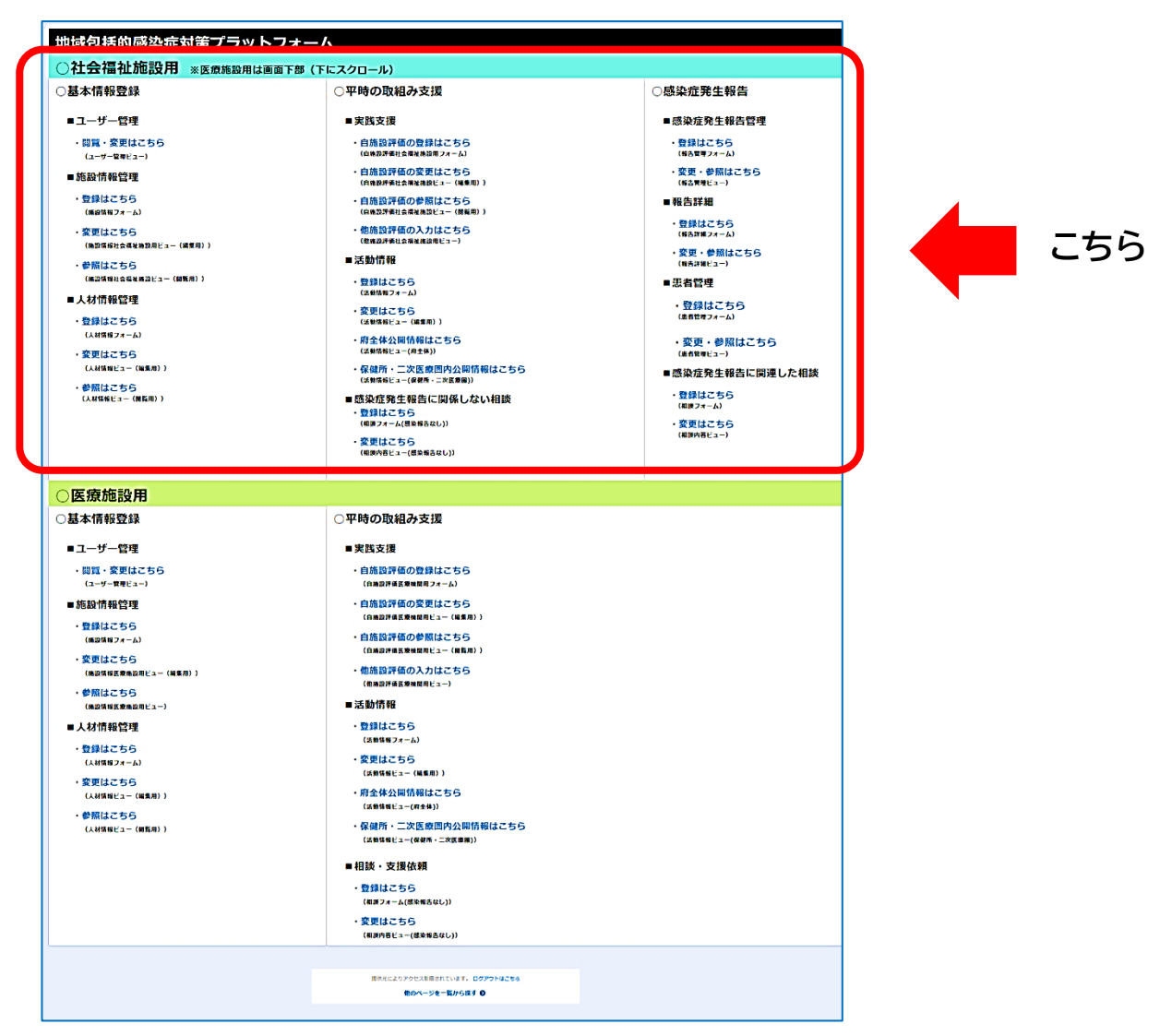

.....

## (7) 「施設情報」の登録

①「施設情報」の登録をします。施設情報管理の「登録はこちら」をクリックします。

| 地域包括的感染症対策プラットフォーム                                                                                               |  |
|----------------------------------------------------------------------------------------------------|--|
| 〇社会福祉施設用 ※ 医療施設用は画面下部 (F                                                                                         |  |
| ○基本情報登録                                                                                                    |  |
| ■ユーザー管理                                                                                                    |  |
| ・閲覧・変更はこちら<br>(ユーザー管理ビュー)                                                                                        |  |
| ■施設情報管理                                                                                                    |  |
| ・登録はこちら<br>(施設情報フォーム)                                                                                            |  |
| ・変更はこちら<br>(施設情報社会福祉施設用ビュー(編集用))                                                                                 |  |
| <ul> <li>         ・参照はこちら         <ul> <li>             ・施設情報社会福祉施設ビュー(閲覧用))             </li> </ul> </li> </ul> |  |
| ■人材情報管理                                                                                                    |  |
| ・ 登録はこちら<br>(人材情報フォーム)                                                                                           |  |
| <ul> <li>・変更はこちら         <ul> <li>(人材情報ビュー(編集用))</li> </ul> </li> </ul>                                          |  |
| ・参照はこちら<br>(人材情報ビュー(閲覧用))                                                                                        |  |

②次の画面に遷移します。

「施設情報」と「福祉施設情報」のうち、まず、ページ上部の「施設情報」から入力していきます。 ユーザー管理で入力した項目は、グレーの文字で先に入力されていますので、入力不要です。 かなり長いページとなっています。ご容赦ください。

\*は必須項目です。

③次に、ページ中央から下の「施設情報」を入力していきます(長いため、3分割しています)。

| 設情報                                                                 |                                                                                            |                                                                                                    | かなり長いペー           |
|---------------------------------------------------------------------|--------------------------------------------------------------------------------------------|----------------------------------------------------------------------------------------------------|-------------------|
| <施設情報>                                                              |                                                                                            |                                                                                                    | となっています           |
|                                                                     |                                                                                            |                                                                                                    |                   |
| 施設コード                                                               | 施設名                                                                                        |                                                                                                    |                   |
| OS00005                                                             | テスト 地域福祉植松                                                                                 |                                                                                                    |                   |
| 法人格 *                                                               | 法人名 *                                                                                      | 施設長名                                                                                                    |                   |
| 鄭便番号                                                                | 住所(市町村)                                                                                    |                                                                                                    |                   |
| 5400008                                                             | 大阪市                                                                                        |                                                                                                    |                   |
| 住所(町名以下)                                                            |                                                                                            |                                                                                                    |                   |
| 中央区大手前 2 丁目<br>管轄保健所<br>大阪市保健所                                      |                                                                                            | 時間外に<br>かけてもよい電調<br>ご記入くだる                                                                                                    | 話番号を<br>さい、       |
|                                                                     |                                                                                            | (緊急時のみ                                                                                                    | 更用)               |
| 电話世号                                                                | 電話番号(時間外可)                                                                                 |                                                                                                    |                   |
| 0009447002                                                          | ※半角数字のみ入力可能                                                                                |                                                                                                    |                   |
| メールアドレス                                                             | メールアドレス2                                                                                   | -                                                                                                    |                   |
| chiikifukushi-g04@gbox.pref.osaka.<br>※連絡に使用するメールアドレスを入力して<br>ください。 | ※連絡に使用するアドレスが複数ある場合、<br>こちらに入力してください。                                                      |                                                                                                    |                   |
| 感染管理担当者(氏名) *                                                       | <b>感染管理担当者(ふりがな)*</b>                                                                      | ]                                                                                                    |                   |
| 感染管理担当者(部署) *                                                       | 感染管理担当者(閾種)*                                                                               | 職種(その他)                                                                                                    |                   |
|                                                                     | 単抗してくたさい                                                                                   |                                                                                                    |                   |
| 施設種類 *                                                              | 二次医療国*                                                                                     |                                                                                                    |                   |
| 社会福祉施設 >                                                            | 大阪市二次医療圏                                                                                   |                                                                                                    |                   |
| 地域での役割 *                                                            | ר                                                                                          |                                                                                                    |                   |
| 選択してください ~                                                          | <u>地域での役割とは</u><br>地域ICT:地域での感染対策を主導<br>(kintoneのアカウント<br>リンク施設:主に自施設の感染対策に<br>(このフォームから情報 | 尊・支援する役割を担う施設<br>を付与しています)<br>□取組む施設<br>最入力されている施設は、リンク施設です)                                                                                                    | 地域での役割は           |
| <b>連携保健所(複数選択)</b>                                                  |                                                                                            |                                                                                                    | リング施設」を選択         |
| 選択してください ~                                                          | 所任する市町村をしてる保健所以外に<br>連携している保健所があれた。 おしてく                                                   | こ、 地 地 たさい。 アンドレンド かんしょう かんしょう かんしょう しょうかい しょうかい ひょうかい ひょうかい ひょう ひょうかい ひょうひょう ひょうひょう ひょうかい ひょうう ひょうかい ひょうかい ひょうかい ひょうかい ひょうかい ひょうかい ひょうかい ひょうかい ひょうかい ひょうかい ひょうかい ひょうかい ひょうかい ひょうかい ひょうかい ひょうかい ひょうかい ひょうかい ひょうひょう ひょうかい ひょうう ひょうかい ひょううう ひょうかい ひょううう ひょうう ひょうう ひょう ひょうう ひょうう ひょうう ひょう | 域での役割*            |
|                                                                     |                                                                                            |                                                                                                    | 選択してください ^        |
| ▲表式10MB                                                             | ーニングの検討ができる<br>やトイレ、洗面所、浴場、<br>などがわかる図面を登録                                                 | 5よう、<br>事務室の<br>瞬回します                                                                                                    | リンク施設<br>地域 I C T |
|                                                                     | 推奨される形式:PD                                                                                 | F                                                                                                    |                   |
|                                                                     | しまか、Jpg,png など                                                                             |                                                                                                    |                   |

\*入所施設をベースに項目を作成しているため、通所、訪問、相談に区分される施設では、 当てはまるものがない項目がありますので、その場合、入力不要です。

| <福祉施設情報>                                      |                                                                                                    |                           | 介護保険法上の指定を受け<br>ている高齢者施設は事業所<br>番号を入力してください。                 |
|-----------------------------------------------|----------------------------------------------------------------------------------------------------|---------------------------|--------------------------------------------------------------|
| 事業所番号<br>− 0 - ○<br>※直接、数字を入力することも可能です        | +                                                                                                    |                           |                                                              |
|                                               |                                                                                                    |                           |                                                              |
| 11本価値施設の短期(入が利)<br>選択してください                   | ×                                                                                                    |                           | プルダウンリストから、該当す<br>施設・業務を選択してくださし                             |
| 社会福祉施設の種類(小分類)_高齢                             | 社会福祉施設の種類(小分類)_ 障がい児                                                                                            | 社会福祉施設の種類(小分類)_児童         | (1905)太下之间(1)内谷で9                                            |
| 選択してください                                      | ✓ 角<br>選択してください ✓                                                                                               | 選択してください                  |                                                              |
| 社会福祉施設の種類(小分類)_生活保                            | iiiiiiiiiiiiiiiiiiiiiiiiiiiiiiiiiiiiii                                                                          |                           |                                                              |
| 選択してください                                      | ~                                                                                                    |                           |                                                              |
|                                               |                                                                                                    |                           |                                                              |
| 利用形態(複数選択)                                    |                                                                                                    |                           |                                                              |
| 選択してください                                      | ~                                                                                                    |                           |                                                              |
| 《主な利用形態を選択してください                              |                                                                                                    |                           |                                                              |
|                                               | NF == 1 Mr                                                                                                    |                           |                                                              |
|                                               | ≝///人数<br>+ +                                                                                                   |                           |                                                              |
| , , , , , , , , , , , , , , , , , , ,         |                                                                                                    | J `                       |                                                              |
| (田老の在公园(複数深辺)                                 | 辺知症者の有無                                                                                                    | 商がいの通販(複数選択)              |                                                              |
| 選択してください                                      | ■ 「現してください ✓                                                                                                    | 違択してください 、                |                                                              |
|                                               |                                                                                                    |                           | 利用形態(複数選択)                                                   |
| 、所室の形態(複数選択)                                  | 個家数                                                                                                    | 部屋の移動                     | 進択してください へ<br>※主な利用形態を選択してください                               |
| 選択してください                                      | V - 0 +                                                                                                    | 選択してください、                 | 入所                                                           |
|                                               |                                                                                                    | ※感染症が発生した際に、入所者が部屋を       | <b>移</b> 通所                                                  |
|                                               |                                                                                                    | 動することの可容について選択してくたさ<br>い。 | 訪問                                                           |
|                                               |                                                                                                    | \                         | 相談                                                           |
|                                               |                                                                                                    |                           |                                                              |
| 170                                           | のメールアドレスで                                                                                                    | 入所・通序<br>実際の利<br>る場合は     | 新とも定員を入力してください。<br>用者数と定員に大きな乖離があ<br>、利用者数をそれぞれ入力して<br>ください。 |
| 複数施設・<br>えを共有し<br>1つの施設<br>施設・業務<br>れる場<br>ご協 | 20か豆球でさません。<br>業務で1つのメールアドレ<br>ている場合、代表して<br>・業務を登録してください<br>の中に、入所施設が含ま<br>洽は、代表して入所<br>を登録いただくよう<br>力をお願いします。 |                           |                                                              |
|                                               |                                                                                                    |                           |                                                              |

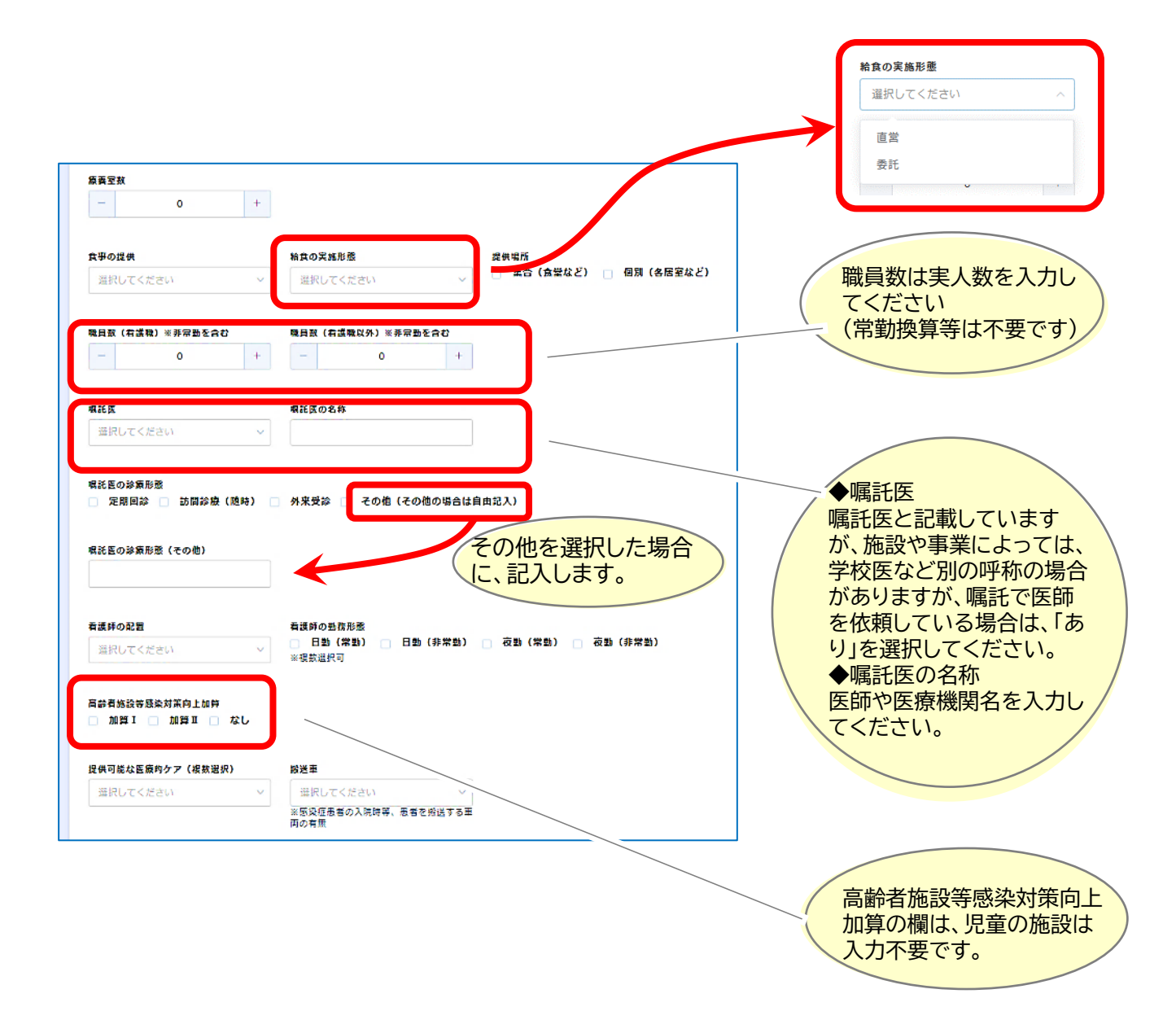

地域包括的感染症対策プラットフォーム 登録マニュアル(社会福祉施設向け)

④最後まで入力をして「確認」をクリックします。

| 選択してください、                                                                                      |                 |  | (医療機関が複数ある時は、                 |
|------------------------------------------------------------------------------------------------|-----------------|--|-------------------------------|
| 《「新興感染症の発生時などに感染者の診療<br>身を行う医療機関」との連携                                                          | T               |  | 欄が増えます。                       |
| 連携している医療機問名                                                                                    | 連携している内容        |  | 減らしたいときは1<1/2<br>クリックすると欄が削除さ |
|                                                                                                |                 |  | Visg.                         |
|                                                                                                |                 |  |                               |
| 為力医療機関との連携<br>                                                                                 | Î.              |  |                               |
| 選択してください ~<br>※「新興感染症以外の感染症発生時における<br>※療などの対応を取り決めした医療機関」と                                     | 5               |  | 当てはまる場合、それぞ                   |
| D連携<br>連携している医療機問名                                                                             | 連携している内容        |  | 入力してください。<br>例えば、感染対策向上加      |
|                                                                                                |                 |  | 取得医療機関との連携が                   |
|                                                                                                |                 |  | ない場合は、「なし」を選ば<br>してください。      |
|                                                                                                |                 |  |                               |
| 認知対策向上加質取得医療機関との連携                                                                             |                 |  |                               |
| 選択してください く                                                                                     |                 |  |                               |
|                                                                                                | 5               |  |                               |
| 「十時寺に感染対策の指導寺を受けている<br>「素機関」との連携                                                               |                 |  |                               |
| (1) 中時等に改集対策の指導等を受けている<br>意意機関」との連携<br>連携している医療機関名                                             | 連携している内容        |  |                               |
| ※1 〒11号でに電火利用の11号号を交けている<br>原像開創 との連携<br>連携している医療機関名                                           | 連携している内容        |  |                               |
| ※11 〒111号で100米2月101日号号を受けている<br>度像機関」との連携<br>連携している医療機関名                                       | 連携している内容        |  |                               |
| <ul> <li>(「一切寺に包来利用の19号号を受けている<br/>「原稿問」との連携         </li> <li>連携している医療機問名         </li> </ul> | <b>連携している内容</b> |  |                               |

⑤次の画面に遷移するので、ページ最下部の「入力の確定」をクリックします。

| 方 | <b>钷</b> 設情報 |             |
|---|--------------|-------------|
|   |              |             |
|   | 施設コード        | OS00008     |
|   | 施設名          | テスト 地域 福福   |
|   | 法人格          | 社会福祉法人      |
|   | 法人名          | 地福          |
|   | 施設長名         |             |
|   | 郵便番号         | 5400008     |
|   | 住所(市町村)      | 大阪市         |
|   | 住所(町名以<br>下) | 中央区大手前 2 丁目 |
|   | 管轄保健所        | 大阪市保健所      |
|   | 電話番号         | 0669447602  |

|                            | 連携している医療機関名 | 連携している内容 |
|----------------------------|-------------|----------|
|                            |             |          |
| 協力医療機関と<br>の連携             |             |          |
|                            | 連携している医療機関名 | 連携している内容 |
|                            |             |          |
| 感染対策向上加<br>算取得医療機関<br>との連携 |             |          |
|                            | 連携している医療機関名 | 連携している内容 |
|                            |             |          |
| ◆ 戻る ✔                     | 入力の確定       |          |

⑥登録が完了し、次の画面に遷移します。

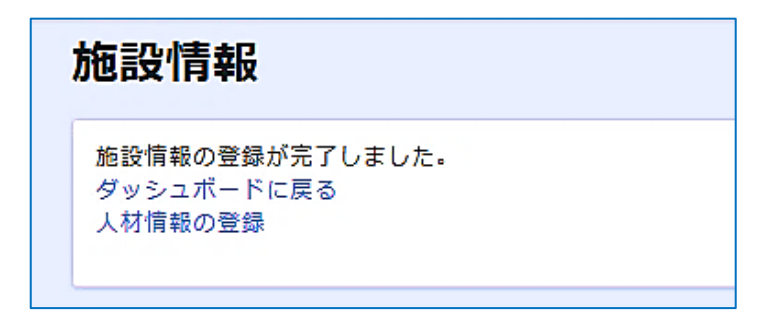

.....

## (8)「人材情報」の登録

「人材情報」の登録をします。人材情報管理の「登録はこちら」をクリックします。
 \*登録の時点で、感染症に詳しい人材がいない場合は、入力は不要です。
 今後、感染対策研修を受講した場合は、追加で登録をお願いします。

| 地域包括的感染症対策プラットフ        | <u>オー</u> 」 |
|------------------------|-------------|
| 〇社会福祉施設用 ※ 医療施設用は画面 F  | 部(下         |
| ○基本情報登録                |             |
| ■ユーザー <mark>管</mark> 理 |             |
| ・閲覧・変更はこちら             |             |
| (ユーザー管理ビュー)            |             |
| ■施設情報管理                |             |
| ・登録はこちら                |             |
| (施設情報フォーム)<br>-        |             |
| ・変更はこちら                |             |
| (施設情報社会債祉施設用ビユー(編集用))  |             |
| ・参照はこちら                |             |
| (施設情報社会福祉施設ビュー(閲覧用))   |             |
| ■人材情報管理                |             |
| ・登録はこちら                |             |
| (人材情報フォーム)             |             |
| ・変更はこちら                |             |
| (人材情報ビュー(編集用))         |             |
| ・参照はこちら                |             |
| (人材情報ビュー(閲覧用))         |             |

②次の画面に遷移します。

「施設情報」「人材情報」「研修受講履歴」のうち、ページ上部の「施設情報」は、すでに入力された情報がグレーの文字で表示されているため、入力不要です。

|                  |                    | ー人ずつ入力します。<br>感染症に詳しい人材が複数人<br>いる場合は、最後まで入力した<br>のち、追加して入力をします。<br>詳しくは P28 で説明します。 |
|------------------|--------------------|-------------------------------------------------------------------------------------|
| 、材情報             |                    |                                                                                     |
| <施設情報>           |                    |                                                                                     |
| 施設コード            | 施設名                |                                                                                     |
| OS00008          | テスト 地域 福福          |                                                                                     |
| 管轄保健所            | 二次医療圏              |                                                                                     |
| 大阪市保健所           | 大阪市二次医療圏           |                                                                                     |
| 施設種類             |                    |                                                                                     |
| 社会福祉施設           |                    |                                                                                     |
| 医療施設の種類          |                    |                                                                                     |
| 社会福祉施設の種類(大分類)   | 社会福祉施設の種類(小分類)_高齢  | 社会福祉施設の種類(小分類)_障がい児者                                                                |
| 社会福祉施設の種類_小分類_児童 | 社会福祉施設の種類_小分類_生活保護 |                                                                                     |
|                  |                    |                                                                                     |

| ③ 从に、ハーン中大の 人材 情報」を入力していさより (長いため、と力 刮していよう) | ③ 次に、 | こ、ページ中央の「」 | 人材情報」を入 | 力していきます | (長いため、) | 2分割してい | \ます) |
|----------------------------------------------|-------|------------|---------|---------|---------|--------|------|
|----------------------------------------------|-------|------------|---------|---------|---------|--------|------|

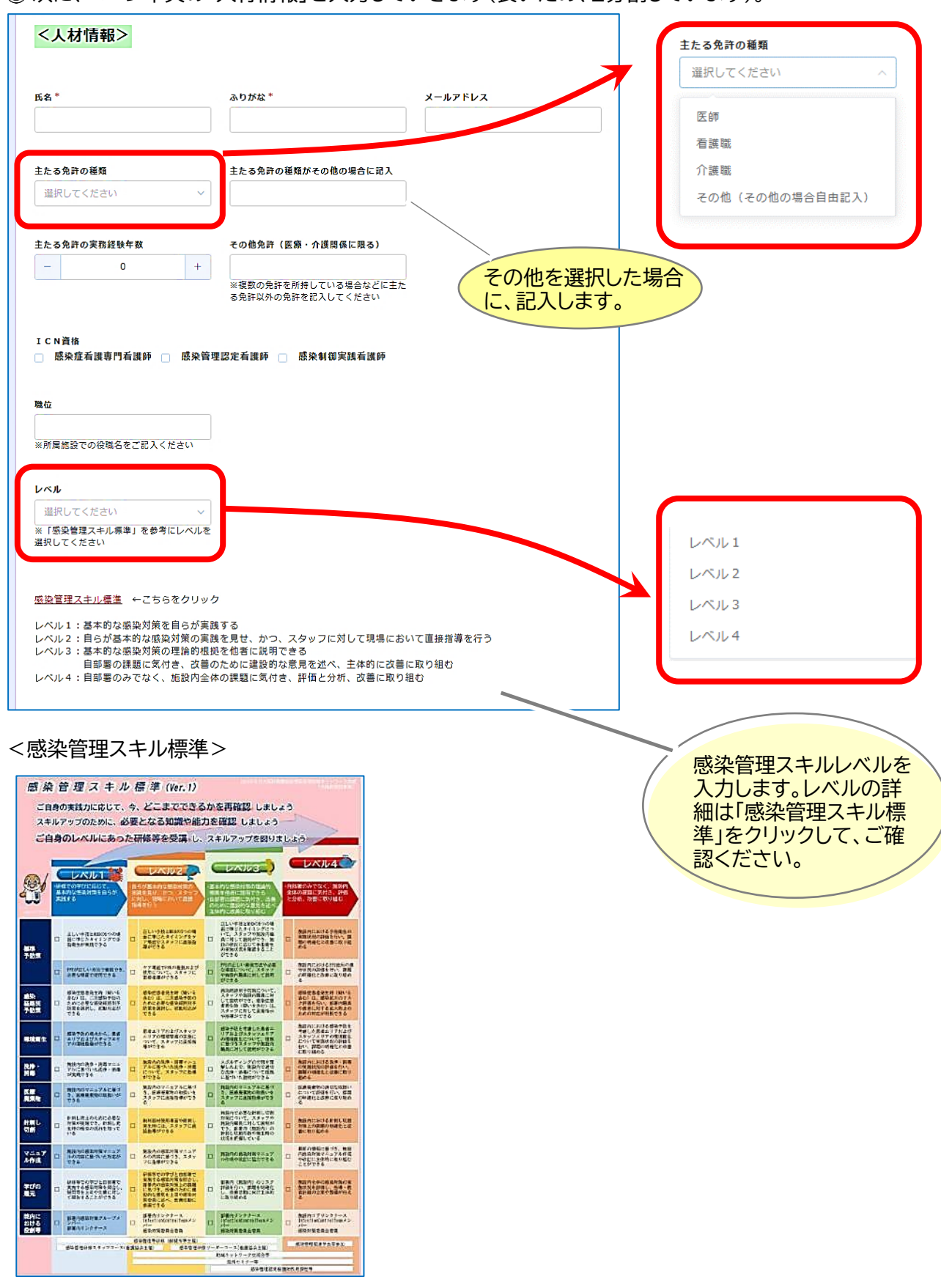

地域包括的感染症対策プラットフォーム 登録マニュアル(社会福祉施設向け)

| 所や大阪府                     | 看護協会の研修を入力                             | する場合は の                       | をクリック     | 。<br>します。<br>保健<br>研<br>の<br>受講 | かや大阪府看護協会<br>「を受講された方は<br>日をお調べください   |
|---------------------------|----------------------------------------|-------------------------------|-----------|---------------------------------|---------------------------------------|
| <b>研修受講履</b><br>健所や大阪府    | <b>歴&gt;</b><br>酒看護協会の研修は、以下の          | の「研修検索」から選                    | 軽択のうえ、登録し | *受<br>大阪<br>(06<br>してください。      | 講日が不明な場合に<br>府福祉部地域福祉<br>-6944-7602)ま |
| 修検索                       | 研修開催日                                  | 研修名                           | 実施主体      | 対象エリア                           |                                       |
| 検索                        | Q ==================================== | 2024年度感染症于                    | 7 大阪府看護協会 |                                 |                                       |
| 表の「研修検<br><sup>修開催日</sup> | 京」にない研修について(<br><sup>研修名</sup>         | は、次の欄に受講され<br><sub>実施主体</sub> | 1た研修の情報を2 | 人力してください。<br><sup>研修内容</sup>    |                                       |
|                           |                                        |                               |           |                                 |                                       |

⑤ 研修受講日がわかっている場合は、検索欄に受講年度(例:2024)を入力し、絞り込みをします。 該当する研修の「選択」をクリックします。

| 実施主体           2         大阪府香蕉店会 |
|----------------------------------|
| 実施主体           2         大阪府看護協会 |
| 2 大阪府看護協会                        |
|                                  |
| 大阪府看護協会                          |
| 大阪府看護協会                          |
| 大阪府看護協会                          |
| 大阪府看護協会                          |
| 大阪府看護協会                          |
| 大阪府看護協会                          |
| 大阪府看護協会                          |
| 大阪府看護協会                          |
| 4 大阪府雪融協会                        |
| 大阪府看護協会                          |
|                                  |

26 / 34

⑥ 選択した研修が表示されます。 複数受講している場合は、「+」をクリックすると欄が追加されます。

削除したい場合は「×」をクリックします。

| 保健所や大阪府看護 | 協会の研修は、以下の「研 | 修検索」から選択   | のうえ、登録して | ください。 |
|-----------|--------------|------------|----------|-------|
| 研修検索      | 研修開催日        | 研修名        | 実施主体     | 対象エリア |
| 検索 Q      | 2024-10-22   | 2024年度感染症予 | 大阪府看護協会  |       |

⑦ 次に、保健所や大阪府看護協会の研修以外の感染対策研修を受講している場合は、入力をしま す。

| 上表の「研修検索」にない研 | 修については、次の欄に | 受講された研修の情報を | と入力してください。 |            |
|---------------|-------------|-------------|------------|------------|
| 研修開催日         | 研修名         | 実施主体        | 研修内容       |            |
|               |             |             |            | (†)<br>(×) |

### ⑧入力が完了したら「確認」をクリックします。

| 研修検索    | 研修開催日          | 研修名          | 実施主体 対象工       | U7       |
|---------|----------------|--------------|----------------|----------|
| 検索      | Q 🛱 2024-10-22 | 2024年度感染症=   | 予 大阪府看護協会      | <b>9</b> |
| ∶表の「研修検 | 「索」にない研修につい    | っては、次の欄に受講され | 1た研修の情報を入力して < | ください。    |

⑨次の「ユーザ管理」の確認画面が表示されますので、内容を確認してください。

```
修正があるとき:「戻る」ボタンをクリック。
```

修正がないとき:「入力の確定」ボタンをクリック。

| 材情報            |           |
|----------------|-----------|
| 施設コード          | 0500008   |
| 施設名            | テスト 地域 福福 |
| 管轄保健所          | 大阪市保健所    |
| 二次医療國          | 大阪市二次医療園  |
| eas 50- 24 wit | 计会理计编辑    |

| 研修開催日          | 研修名          |              |        |                          | 実施主体        | 対象エリ<br>ア |
|----------------|--------------|--------------|--------|--------------------------|-------------|-----------|
| 2024-10-2<br>2 | 2024年<br>施設対 | F度感染症予<br>象) | 防対策を実践 | 推進できる感染対策研修_リーダーコース(社会福祉 | 大阪府看護協<br>会 |           |
| 研修開催日          | 研修名          | 実施主体         | 研修内容   |                          |             |           |

10次の画面に遷移します。

感染症に詳しい人材が複数人いる場合:「人材情報追加登録」をクリックしてください。 ここまでと同様に「人材情報」を登録していきます。

感染症に詳しい人材は1人の場合:「ダッシュボードに戻る」をクリックしてください。

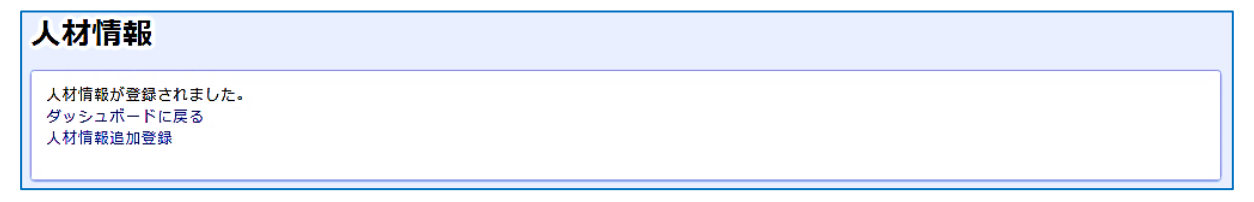

①「ダッシュボードに戻る」を選択すると、次のページに戻ってきました。

| 地域包括的感染症対策プラットフォー                                           | Ь                                                       |                                                    |
|-------------------------------------------------------------|---------------------------------------------------------|----------------------------------------------------|
| ○社会福祉施設用 ※医療施設用は画面下部(                                       | 下にスクロール)                                                |                                                    |
| ○基本情報登録                                                     | ○平時の取組み支援                                               | ○感染症発生報告                                           |
| ■ユーザー管理                                                     | ■実践支援                                                   | ■感染症発生報告管理                                         |
| <ul> <li>・ 閲覧・変更はこちら</li> <li>(ユーザー 難想ビュー)</li> </ul>       | - 自施設評価の登録はこちら<br>(日始設計断止金属止量2月フォーム)                    | ・ 登録はこちら<br>(編8世頃フォーム)                             |
| ■施設情報管理                                                     | ・自施設評価の変更はごちら<br>(自動設評価社会場は課題ビュー(編集用))                  | <ul> <li>・ 変更・参照はこちら</li> <li>(編告管理ビュー)</li> </ul> |
| - 登録はこちら<br>(8666977-4)                                     | ・自施設評価の参照はこちら<br>(15%時間間は会報は後日1-(異時用))                  | ■報告詳細                                              |
| <ul> <li>変更はこちら<br/>(MR###1今回##2001/1 - (N###)))</li> </ul> | ・他施設評価の入力はこちら<br>(から時間間は金属な原剤にコー)                       | <ul> <li>・ 登録はこちら<br/>(40.#47,# 4)</li> </ul>      |
| <ul> <li>参照はこちら</li> </ul>                                  | ■活動情報                                                   | <ul> <li>変更・参照はこちら<br/>(製色+FWビュー)</li> </ul>       |
| (施設備部社会福祉施設ビュー(開覧用))                                        | <ul> <li>登録はこちら<br/>(2008月24-5)</li> </ul>              | ■患者管理                                              |
| ■人材情報管理<br>■ 人材情報管理                                         | · 変更はこちら                                                | <ul> <li>・ 登録はこちら<br/>(素質(第28-4))</li> </ul>       |
| - 豆隷はとうう                                                    | (A2048C1-(A204))                                        |                                                    |
| <ul> <li>・変更はこちら</li> </ul>                                 | <ul> <li>府全体公開情報はこちら</li> <li>(活動構成にコー(用金林))</li> </ul> | <ul> <li>・変更・参照はこちら</li> <li>(具音質型(ニー)</li> </ul>  |
| (人材質権ビュー(編集用))                                              | 保健所・二次医療図内公開情報はこちら                                      | ■感染症発生報告に関連した相談                                    |
| ・参照はこちら                                                     | CHRISTING CT - (MERINA - TOCHTONE)                      |                                                    |
| (人材協聞ビュー (回覧用) )                                            | ■感染症発生報告に関係しない相談                                        | (4日本)                                              |
|                                                             | <ul> <li>・ 登録はこちら<br/>(4.874-6(は参加きなし))</li> </ul>      | ・変更けこちら                                            |
|                                                             | - Mailtate                                              | (相関内容ピュー)                                          |
|                                                             | ・ またはとうう<br>(相よ内容と1-(建築器告なし))                           |                                                    |
|                                                             |                                                         |                                                    |

## (9) ログインをして、登録内容を閲覧・変更する場合

 次の地域包括感染症対策プラットフォームのホームページの「ログイン(登録内容の閲覧・変更)」を クリックします。

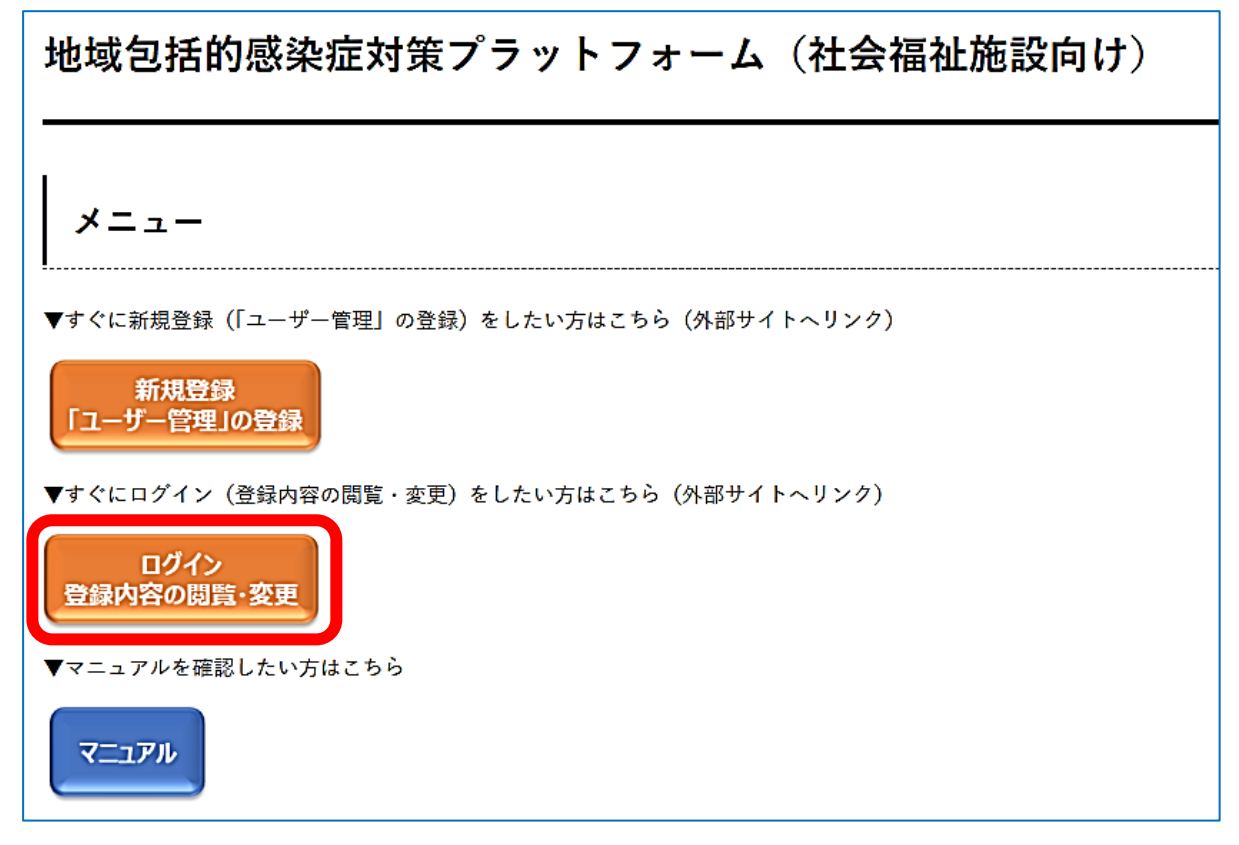

または、次の URL をクリックするか右の QR コードを読み込んでください。

https://account.kintoneapp.com/login

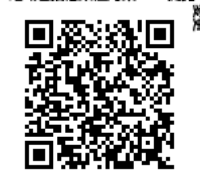

他域包括感染症対策PF

② 次の画面に遷移しますので、「メールアドレスでログイン」をクリックします。 以後は、P12~15と同様です。

| 5                                           | <b>G</b> Googleでログイン        |
|---------------------------------------------|-----------------------------|
| Toyokumo kintoneApp<br>€FormBridge ⊙kViewer | Microsoftアカウントでサインイン        |
| kMailer = PrintCreator                      | ☑ メールアドレスでログイン              |
| 🖀 DataCollect 😲 kBackup                     | ログインすることで利用規約とプライバシーボリシーに同意 |

③「変更はこちら」をクリックします。

「施設情報管理」と「人材情報管理」は、ほぼ同じ動作のため、「施設情報管理」で説明をします。

| 地域包括的感染症対策プラット                                   | <b>・</b> フォーム                                   |                                                  |
|--------------------------------------------------|-------------------------------------------------|--------------------------------------------------|
| ○社会福祉施設用 ※医療施設用はⅡ                                | 画面下部(下にスクロール)                                   |                                                  |
| ○基本情報登録                                          | ○平時の取組み支援                                       | ○感染症発生報告                                         |
| ■ユーザー管理                                          | ■実践支援                                           | ■感染症発生報告管理                                       |
| ・閲覧・変更はこちら<br>(ユーザー管理ビュー)                        | ・自施設評価の登録はこちら<br>(自施設評価社会福祉施設用フォーム)             | ・登録はこちら<br>(報告管理フォーム)                            |
| ■施設情報管理                                          | ・ 自施設評価の変更はこちら<br>(自施設評価社会福祉施設ビュー(調集用))         | ・変更・参照はこちら<br>( <sup>戦告管理ピュー)</sup>              |
| ・登録はこちら                                          | ・ 自施設評価の参照はこちら<br>(自施設評価社会標祉施設ビュー(閲覧用))         | ■報告詳細                                            |
| ・変更はこちら<br>(施設情報#会短波施設用ビュー(編集用))                 | ・他施設評価の入力はこちら<br>(他施設評価社会福祉施設用ビュー)              | ・登録はこちら<br>(報告詳細フォーム)                            |
| ・参照はこちら                                          | ■活動情報                                           | - 変更 - 参照はこちら<br>(報告##ビュー)                       |
| (施設情報社会福祉施設ビュー(閲覧用))<br>■ 1 111/吉良区(合1田          | ・登録はこちら<br>(活動情報フォーム)                           | ■患者管理                                            |
| <ul> <li>■ 入10 前和目空</li> <li>・ 登録はこちら</li> </ul> | ・変更はこちら<br>(活動仏報ビュー(評当用))                       | ・登録はこちら<br>(出き管理フォーム)                            |
| (人材(##2オーム)<br>・変更はこちら                           | ・府全体公開情報はこちら<br>(活動情報ビュー(府全体))                  | <ul> <li>変更・参照はこちら</li> <li>(思考管理ビュー)</li> </ul> |
| (人材情報ビュー(編集用))<br>- 会下記(ナマナム)                    | ・保健所・二次医療圏内公開情報はこちら<br>(活動版報ビュー(保健所・二次医療周))     | ■感染症発生報告に関連した相談                                  |
| - 愛点(はとうう)<br>(人材情報ビュー(閲覧用))                     | ■感染症発生報告に関係しない相談<br>・登録はこちら<br>(個級フォーム(感染報告なし)) | ・登録はこちら<br>(相談フォーム)                              |
|                                                  | ・変更はこちら<br>(相談内容ピュー(感染報告なし))                    | ・変更はこちら<br>( <sub>相談内容ピユ</sub> ー)                |

### ④次の画面に遷移します。

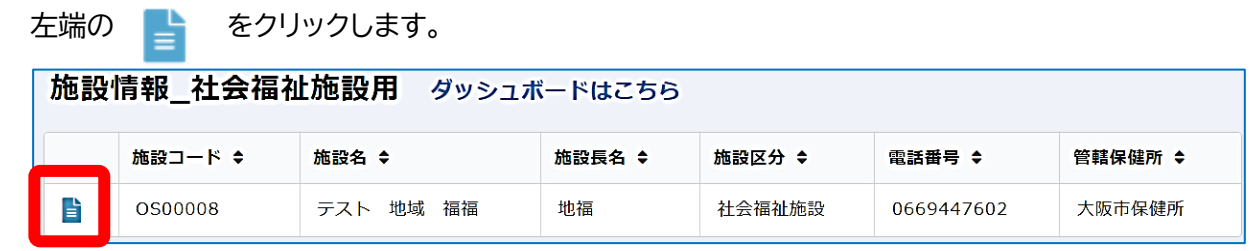

| ⑤次の画面に遷移します。 をクリックします。                                |
|-------------------------------------------------------|
| 施設情報_社会福祉施設用 ダッシュボードはこちら                              |
| ☆ > テスト 地域 福福                                         |
| ☑ 編集 <施設情報>                                           |
| 施設コード<br>OS00008                                      |
| <b>法人格 法人名</b><br>社会福祉法人 地福                           |
| <b>施設名 施設長名</b><br>テスト 地域 福福                          |
| <b>郵便番号 住所(市町村) 住所(町名以下)</b><br>5400008 大阪市 中央区大手前2丁目 |
|                                                       |
|                                                       |
| 協力医療機関との連携(新興感染症以外の感染症発生時における診療などの対応を取り決めした医療機関)      |
| 連携している医療機関名 連携している内容                                  |
| 感染対策向上加算取得医療機関との連携(平時等に感染対策の指導等を受けている医療機関)            |
| 連携している医療機関名 連携している内容                                  |
|                                                       |

⑥ 次の画面に遷移します。P17(人材情報の変更は P23)と同じ画面が表示されますので、修正したい項目を修正し、最後に「確認」ボタンをクリックします。 人材情報についても、同じ仕組みとなっています。

| <施設情報>                                                                           |                              |      |
|----------------------------------------------------------------------------------|------------------------------|------|
| 施設コード                                                                            | 施設名                          |      |
| OS00008                                                                          | テスト 地域 福福                    |      |
| 法人格 *                                                                            | 法人名 *                        | 施設長名 |
| 社会福祉法人                                                                           | 地福                           |      |
| $\sim$                                                                           |                              |      |
| 感染対策向上加算取得医療機関との連想<br>選択してください<br>※「平時等に感染対策の指導等を受けて<br>医療機関」との連携                |                              |      |
| 感染対策向上加岸取得医療機関との連結<br>選択してください<br>※「平時等に感染対策の指導等を受けて<br>医療機関」との連携<br>連携している医療機関名 | A<br>A<br>いる<br>連携している内容     |      |
| 感染対策向上加岸取得医療機関との連結<br>選択してください<br>※「平時等に感染対策の指導等を受けて<br>医療機関」との連携<br>連携している医療機関名 | A<br>、<br>いる<br>連携している内容     |      |
| 感染対策向上加幹取得医療機関との連想<br>選択してください<br>※「平時等に感染対策の指導等を受けて<br>医療機関」との連携<br>連携している医療機関名 | #<br>、<br>、<br>、<br>通携している内容 |      |

⑦次のような画面に遷移し、登録が完了しました。

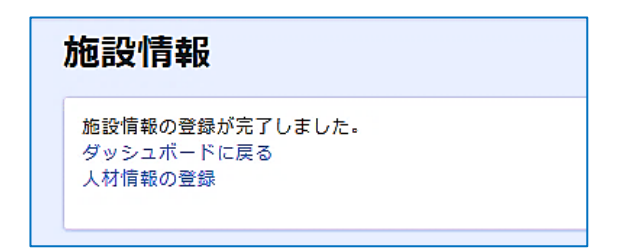

## (10) 今後の運用について

右側の「平時の取組み支援」「感染症発生報告」のメニューは、準備中につき、使用できません。 運用開始の時期は、地域(保健所の管轄地域)によって、異なります。 運用開始の際は、今回、登録いただいたメールアドレスあてに、お知らせする予定です。 \*感染対策研修については、適宜、メールにてお知らせします。

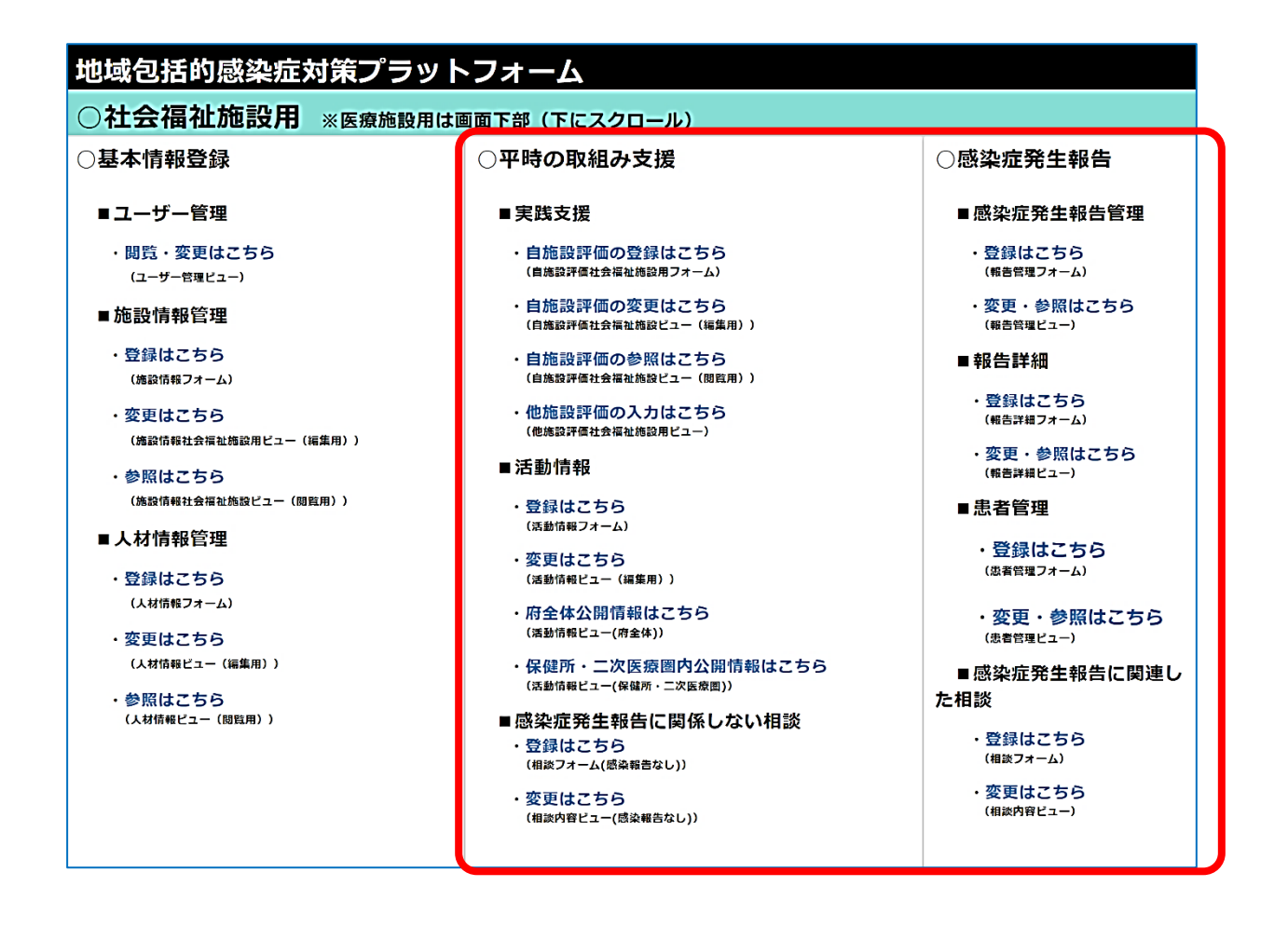

## (11) よくある質問

### ① 登録は義務ですか

任意ですが、感染症の対応は初動が大事です。 感染症発生時に慌てず対応できるよう、施設の基本情報や人材情報を事前に登録しておくこと で、保健所等とスムーズに連携できるよう準備しておいていただきたいと考えています。

.....

### ② 法人内の情報につき、登録したくない情報があります

「\*」が付されている項目は必須項目につき、登録をお願いします。 印がない項目は任意項目のため、法人の判断で登録しないこともできますので、無理のない範囲 で登録をお願いします。

### ③ 感染症対策研修を受講したような詳しい職員がいませんが、登録してもよいのでしょうか

感染症対策研修を受講した職員がいなくても、登録は可能です。

プラットフォームに登録いただくと、今後、開催を予定している感染対策研修の案内をダイレクト にお届けしますので、適宜、職員の方に受講いただき、その後、人材情報を登録いただくこともで きます。

### ④ 登録に費用はかかりますか

かかりませんが、登録のための通信費などはご負担をお願いします。

### ⑤ 登録した職員が退職した場合、どうすればよいでしょうか

人材情報の更新をお願いします。

また、年に1回程度、情報の更新をお願いするメールを差し上げる予定です。 その際に、適宜、更新をお願いしたいと考えています。